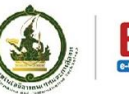

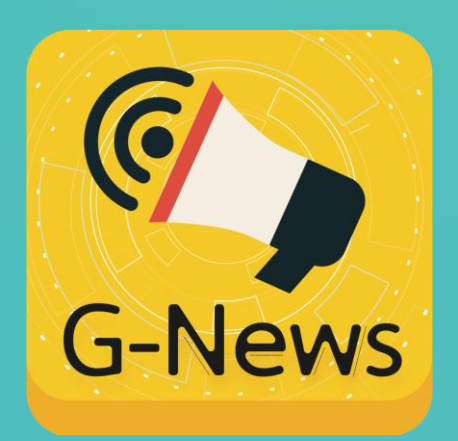

#### การส่งข่าว G-News ผ่าน Web Backend

## เฉพาะหน่วยงาน หรือ เจ้าหน้าที่ ที่นำข่าวสารขึ้นระบบ (G-News Backend)

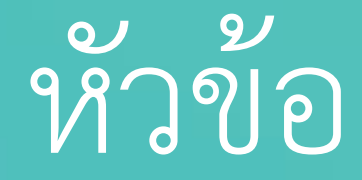

 การเข้าสู่ระบบ การสร้างข่าว
 การค้นข่าว
 การลบข่าว

การส่งข่าว G-News **EGA** สำนักงานรัฐบาลอิเล็กทรอนิกส์ (องค์การมหาชน) C <u>ขั้นตอนที่ 1 การเข้าสู่ระบบ</u> **G-News** Login **URL** Test **G-News** ระบบแจ้งข้อมูลข่าวสารภาครัฐ 122.155.0.196/GNEWS/ **ENTER** Username : Password : Remember Me LOGIN 1. เปิด Browser (หน้าเว็บไซต์) by สำนักงานรัฐบาลอิเล็กทรอนิกส์ (องค์การมหาชน) กระทรวงเทคโนโลยิสารสา

- 2. พิมพ์ในช่อง URL ด้านบน : 122.155.0.196/GNEWS/
- 3. กด ENTER เพื่อเข้าหน้าต่าง Login

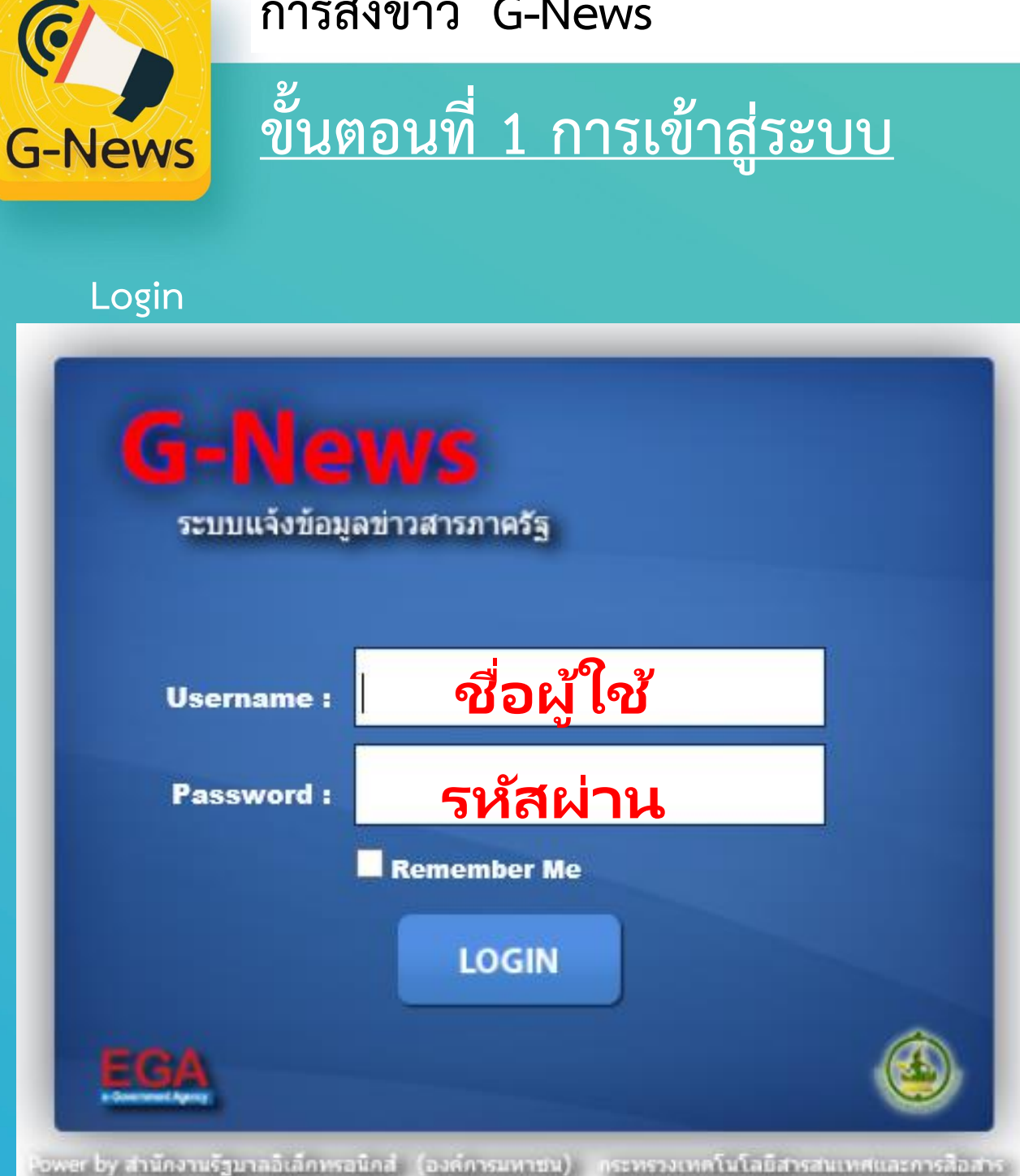

## หน้าหลัก

| ระบบแจ้งข้อมูลข่าวสารภาครัฐ<br>News                                                                                                    |          |                                                  |            |         |          |                     |                      |                                                                                                    |                                                                                          |
|----------------------------------------------------------------------------------------------------|----------|--------------------------------------------------|------------|---------|----------|---------------------|----------------------|----------------------------------------------------------------------------------------------------|------------------------------------------------------------------------------------------|
|                                                                                                    | ค่าค้นหา | : ค้นหาจาก ห้วข้อข่าว รายละเอียดข่าว             |            |         |          | ค้มหา 💶 🗶 🗶         |                      |                                                                                                    |                                                                                          |
| EGA                                                                                                    | ລນ       | หัวข้อข่าว                                       | ผู้รับข่าว | ຮັນແລ້ວ | ອ່ານແລ້ວ | วันที่ส่งข่าว       |                      |                                                                                                    |                                                                                          |
|                                                                                                    | ×        | test youtube                                     | 28         | 2       | 1        | 12-02-2016 14:28:03 | . 50                 | •                                                                                                    | สำนักงานรัฐบาลอิเล็กทรอนิกส์ (องค์การ                                                    |
| EGA                                                                                                    | ×        | test                                             | 20         | 3       | 0        | 12-02-2016 14:15:15 |                      | L ADRESS                                                                                                    | ли гац ј                                                                                 |
| แก้ไขข้อมูลส่วนตัว                                                                                                    | ×        |                                                  | 34         | 3       | 1        | 09-02-2016 14:31:00 |                      |                                                                                                    | 08-02-2016 16:35:10                                                                      |
|                                                                                                    | ×        | EGA จัดประชุมภาครัฐรับพังความคิดเห็น ร่างแผนพัฒ  | 30         | 11      | 2        | 08-02-2016 16:58:18 | EGA 2                | Gove                                                                                                    | rnment Access Channel เดิน                                                               |
| 🖁 สร้างข่าวทั่วไป                                                                                                    | ×        | EGA ชู Government Access Channel เดินตามนโย      | 30         | 10      | 3        | 08-02-2016 16:35:10 | ตามนแ<br>Thailar     | มบายร<br>าd                                                                                                    | รฐบาลดจทลผลกดนบระเทศ เบสู Smart                                                          |
| <ul> <li>ชาวที่สี่หยุ (Local News)</li> <li>กิจการอมและการห่อมที่ยา (Activ</li> <li>การงานและอาจโพ (Labor)</li> <li>ยา้มหมืน</li> <li>ถึงเหรารรายสุดตล</li> </ul> | ×        | test                                             | 30         | 11      | 2        | 08-02-2016 16:27:19 |                      |                                                                                                    |                                                                                          |
|                                                                                                    | ×        | test vdo                                         | 51         | 11      | 4        | 08-02-2016 15:39:25 | EGA จึง              | ได้พัด                                                                                                    | มนาโครงการ "GovChannel ศูนย์กลางบริการ                                                   |
|                                                                                                    | ×        | test                                             | 32         | 12      | 2        | 08-02-2016 14:35:46 | ี่ ภาครฐส<br>ข้อมอแอ | าหรบ:<br>ะบริกา                                                                                                    | บระชาชน" เพอเหเบนศูนยกลางเนการเขาถง<br>เรลิเล็กทรคนิกส์ภาครัธของหน่วยงานต่างๆ ได้        |
|                                                                                                    | ×        | EGA รับโล่ประกาศเกียรติคุณ และร่วมจัดนิทรรศการ 🗸 | 11         | 4       | 1        | 08-02-2016 12:18:51 | จากจุด               | จา๊กจุดเดียว เพื่อการยกระดับคุณภาพชีวิต และการเข้าถึง<br>บริการสาธารณะของประชาชนทุกคน ทุกกลุ่ม ทุกท้องถิ่น<br>อย่างทั่วถึงแอะเท่าเหียน อออางแนล็จนรั่วในอารเข้าถึง | เพื่อการยกระดับคุณภาพชีวิต และการเข้าถึง                                                 |
|                                                                                                    | ×        | test                                             | 15         | 5       | 2        | 08-02-2016 10:37:50 | บริการ               |                                                                                                    |                                                                                          |
|                                                                                                    | ×        | LCA : Applications in Green Growth Policy throu  | 35         | 3       | 3        | 05-02-2016 16:55:27 | บริการที่จ           | ำเป็น<br>กำเป็น                                                                                                    | ละเท่าเทยม สดความเหล่อมสาเนการเขาแจ<br>ต่อการพัฒนาคุณภาพชีวิตของ ประชาชน ผ่าน            |
| 👌 สัมหาข่าวทั่วไป                                                                                                    | ×        | EGA จัดสัมมนา "ราชการยุคใหม่ ด้วยเครือข่ายภาครัฐ | 33         | 2       | 2        | 05-02-2016 12:41:25 | ช่องทาง              | เว็บไข                                                                                                    | ชด์ www.govchannel.go.th ดร.ศักดิ์ เสกุขุน                                               |
| 🐮 สินด้าอุปโกด บริโกด (Consumer                                                                                                    | ×        | EGA จัดสัมมนา "ราชการยุคใหม่ ด้วยเครือข่ายภาครัฐ | 33         | 6       | 2        | 05-02-2016 12:32:58 | ทด ผู้อำ             | ทด ผู้อ่านวยการ EGA กล่าวถึงการเข่าถึงบริการภาครัฐ<br>การแบ่งไว้ 3 ประเภท ดังนี้ 1 การเข้าถึงผ่านลินเพล                                                            | าร EGA กล่าวถึงการเข้าถึงบริการภาครัฐชงมี<br>ประเภท ดังนี้ 1. การเข้าถึงย่านอินเทอร์เน็ต |
| 🐮 สาธารณูปโภคและสวัสดิการภาครัฐ                                                                                                    | ×        | EGA รับโล่ประกาศเกียรติคุณ และร่วมจัดนิทรรศการ   | 19         | 7       | 1        | 05-02-2016 12:23:51 | หรือเว็บไ            | ง<br>เขต์ส่า                                                                                                    | หรับให้บริการประชาชน - เว็บไซด์ Info.go.th                                               |
| ซ ซ่าวทั่วไทย (Local News)<br>ชู สุขภาพและอนามัย (Healthcare)<br>ชู การศานและอาชีพ (Labor)                                                                        | ×        | EGA รับโล่ประกาศเกียรติคุณ และร่วมจัดนิทรรศการ 🗸 | 2          | 0       | 0        | 05-02-2016 12:21:33 | ศูนย์รวม             | เข้อมูล                                                                                                    | า เพื่อดิดต่อราชการสำหรับเป็นคู่มือประชาชน                                               |
|                                                                                                    | ×        | สร้างภูมิคุ้มกันต้านหวัด                         | 32         | 6       | 3        | 05-02-2016 10:19:57 | เนการดเ<br>ล่งรวมเว็ | ดดอรบ<br>บไซเต๋ะ                                                                                                    | บบรการจากภาครฐ - เวบเซต egov.go.th แห<br>กาครัฐจำนวน 2.574 เว็บไซต์ จาก 454 หน่วย        |
|                                                                                                    | ×        | รายการ อนาคตเมืองไทย                             | 22         | 12      | 10       | 08-01-2016 11:44:16 | งาน - เ              | วับไซต                                                                                                    | í data.go.th ศูนย์กลางข้อมูลเปิดภาครัฐ ที่มี                                             |
|                                                                                                    | ×        | GovChannel ศูนย์กลางบริการภาครัฐสำหรับประชาช     | 22         | 8       | 4        | 06-01-2016 15:20:44 | จำนวน<br>ได้รับตัว   | 420 1                                                                                                    | ุดข้อมูล จาก 58 หน่วยงาน ช่วยให้ประชาชน<br>อมอริษที่สองอรถตราว สอบใต้ออกออกรัฐ โอย       |
| 🕅 สมหาชาวรายบุคคล                                                                                                    | ×        | มารู้จัก GovChannel (Government Access Channe    | 16         | 1       | 5        | 06-01-2016 14:00:05 | V 10021215           | ได้รับข่อมูลความจริงที่สามารถตรวจสอบได้จากภาครัฐ โด<br>ประชาชนสามารถเข้าถึงข้อมูลภาครัฐผ่าน                                                                        | ามจรงทดามารถเขางจุลอบเดจากภาครุฐเตย<br>าชนสามารถเข้าถึงข้อมุลภาครัฐผ่าน                  |
| 🖌 ข้อมลมใช้งาน                                                                                                    | ×        | มารู้จัก GovChannel (Government Access Channe    | 16         | 4       | 2        | 06-01-2016 13:56:19 | www.go               | ovcha                                                                                                    | nnel.go.th ได้ 2. ให้บริการผ่านแอปพลิเคชัน                                               |
| ข้อมูลสิทธิการใช้งาน                                                                                                    | <        | Id Id Page 1                                     | of 0 👞     | 1 20 1  | ~        | View 1 - 20 of      | Gover<br>20 โหลดไ    | nmen<br>ดัทาง                                                                                                    | t Application Center (GAC) สามารถดาวน์<br>Ann Store หรือ Google Play ซึ่งเป็นแหล่ง       |

**EGA** สำนักงานรัฐบาลอิเล็กทรอนิกส์ (องค์การมหาชน)

4. กรอกชื่อผู้ใช้ (Username) และ รหัสผ่าน (Password) ที่ได้รับจากทีมงาน

5. กดปุ่ม LOGIN เพื่อเข้าสู่หน้าจัดการ (หน้าหลัก) ใช้สำหรับทดสอบวันนี้เท่านั้น

# องค์ประกอบหน้าหลัก

G-News

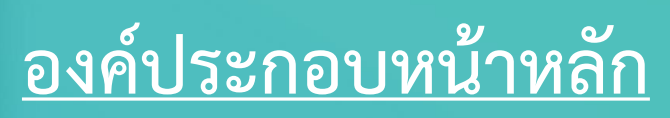

| EGA       with with with with with with with with                                                                                                    | ECA                                                            | <b>คำค้นหา :</b> ค้นหาจาก ห้วข้อข่าว รายละเอียดข่าว                                                                                                    |            |         |          | ค้นหา 🕂 🗶 🗶         |                                              |                                                                                            |  |
|----------------------------------------------------------------------------------------------------|----------------------------------------------------------------|----------------------------------------------------------------------------------------------------|------------|---------|----------|---------------------|----------------------------------------------|--------------------------------------------------------------------------------------------|--|
| EGA       28       2       1       12-02-2016       14:28:03         wilveöupatnañ       24       3       0       12-02-2016       14:15:15         Wilveöupatnañ       24       3       1       09-02-2016       16:15:15         Wilveöupatnañ       26       0       12-02-2016       16:15:15       10         Wilveöupatnañ       26       0       12       08-02-2016       16:55:10         EGA       11       2       08-02-2016       16:55:10         Wilveöupatnañ       20       11       2       08-02-2016       16:55:10         Staurströhlu       Kest vool       51       11       4       08-02-2016       16:55:27         Niessen       52       2       08-02-2016       12:55:20       13:13 traissenströhluguattisten führen ander stässen dun met stässen stässen vool an under stässen dun met stässen stässen vool an under stässen stässen vool an under stässen stässen vool an under stässen stässen vool an under stässen stässen vool an under stässen stässen vool an under stässen stässen vool an under stässen stässen vool an under stässen stässen vool an under stässen stässen vool an under stässen stässen vool an under stässen vool an under stässen vool an under stässen stässen vool an under stässen stässen vool an under stässen vool an under stässen vool an under stässen vool an under stässen vool an under stässen vool an under stässen vool an under stässen vool an under stässen vool an unde                                                                                                    | E BERNER E BERNER                                              | ลบ หัวข้อข่าว                                                                                                    | ผู้รับข่าว | รับแล้ว | อ่านแล้ว | วันที่ส่งข่าว       |                                              | สำนักงานรัฐนาววิเว็กแรวมิกส์ (วงก์การ                                                      |  |
| selleviseantuit       24       3       0       12/02/016 14:15:15         Selleviseantuit       34       3       1       09-02-2016 14:31:100         Selleviseantuit       34       3       1       09-02-2016 14:31:100         Selleviseantuit       36       11       2       08-02-2016 16:35:10         Selleviseantuit       36       11       2       08-02-2016 16:35:10         Selleviseantuit       30       11       2       08-02-2016 16:35:10         Selleviseantuit       30       11       2       08-02-2016 16:35:10         Selleviseantuit       30       11       4       08-02-2016 16:35:10         Selleviseantuit       32       12       2       08-02-2016 16:35:42         Selleviseantuit       11       4       1       08-02-2016 12:35:50         Selleviseantuit       15       5       2       08-02-2016 12:35:50         Selleviseantuit       15       5       2       08-02-2016 12:35:50         Selleviseantuit       16       1       5       05-02-2016 12:32:58         Selleviseantuit       10       10       10       10       10       10       10       10       10       10       10 <t< td=""><td>EGA</td><td><pre>x test youtube</pre></td><td>28</td><td>2</td><td>1</td><td>12-02-2016 14:28:03</td><td>EGA</td><td>ล นกาง น รฐบ เลยเลกทรยนกล (ยงพการ<br/>มหาชน)</td></t<>                                                                                                    | EGA                                                            | <pre>x test youtube</pre>                                                                                                    | 28         | 2       | 1        | 12-02-2016 14:28:03 | EGA                                          | ล นกาง น รฐบ เลยเลกทรยนกล (ยงพการ<br>มหาชน)                                                |  |
| **         **         **         **         **         **         **         **         **         **         **         **         **         **         **         **         **         **         **         **         **         **         **         **         **         **         **         **         **         **         **         **         **         **         **         **         **         **         **         **         **         **         **         **         **         **         **         **         **         **         **         **         **         **         **         **         **         **         **         **         **         **         **         **         **         **         **         **         **         **         **         **         **         **         **         **         **         **         **         **         **         **         **         **         **         **         **         **         **         **         **         **         **         **         **         **         **         **         **         **         **         **<                                                                                                    | แก้ไขข้อมุลส่วนตัว                                             | × test                                                                                                    | 20         | 3       | 0        | 12-02-2016 14:15:15 | s-usannas agary                              | 08-02-2016 16:35:10                                                                        |  |
|                                                                                                    |                                                                |                                                                                                    | 34         | 3       | 1        | 09-02-2016 14:31:00 | FGA of Gove                                  | ernment Access Channel ເດິນ                                                                |  |
| <sup>(1)</sup> στοματολήλα <sup>(2)</sup> στομάτολήλα <sup>(2)</sup> στομάτολήλα <sup>(2)</sup> στομάτοληλα <sup>(2)</sup> στομάτοληλα                                                                                                    |                                                                | EGA จัดบระบุมากครฐรบพงศรามศตเหน รางแผนพล<br>EGA จัดออกกระบุมากครฐรบพงศรามศตเหน รางแผนพล<br>EGA จัดออกกระบุมากครฐรบพงศรามศตเหน รางแผนพล<br>ออกกระบุมากครฐรบพงศรามศตเหน รางแผนพล<br>ออกกระบุมากครฐรบพงศรามศตเหน รางแผนพล<br>ออกกระบุมากครฐรบพงศรามศตเหน รางแผนพล<br>ออกกระบุมากครฐรบพงศรามศตเหน รางแผนพล<br>ออกกระบุมากครฐรบพงศรามศตเหน รางแผนพล<br>ออกกระบุมากครฐรบพงศรามศตเหน รางแผนพล<br>ออกกระบุมากครฐรบพงศรามศตเหน รางแผนพล<br>ออกกระบุมากครฐรบพงศรามศตเหน รางแผนพล<br>ออกกระบุมากครฐรบพงศรามศตเหน รางแผนพล<br>ออกกระบุมากครฐรบพงศรามศตเหน รางแผนพล<br>ออกกระบุมากครฐรบพงศรามศตเหน รางแผนพล<br>ออกกระบุมากครฐรบพงศรามศตเหน รางแผนพล<br>ออกกระบุมากครฐรบพงศรามศตเหน รางแผนพล<br>ออกกระบุมากครฐรบพงศรามศตระบุมากครฐรบพงศรามศตระบุมากครฐรบ<br>ออกกระบุมากครฐรบพงศรามศตระบุมากครฐรบพงศรามศตระบุมากครฐรบ<br>เราะ | 30         | 10      | 2        | 08-02-2016 16:58:18 | ตามนโยบาย                                    | รัฐบาลดิจิทัลผลักดันประเทศไปสู่ Smart                                                      |  |
| <sup>3</sup> στηνήμου (Jocal News)<br><sup>3</sup> πρηγομαρικη προιομίου κάτιν<br><sup>3</sup> πρηγομαρική (Labor)<br><sup>4</sup> υξαιμάντη μετικάτι μετί του του του του του του του του του του                                                                                                    | 🚺 สร้างข่าวทั่วไป                                              | EGA 2 GOVENINERIC ACCESS Chaliner (0140 1414 (2)                                                                                                    | 20         | 10      | 2        | 08-02-2016 16:33:10 | Thailand                                     |                                                                                            |  |
| <ul> <li> <ul> <li></li></ul></li></ul>                                                                                                    | า∎ ข่าวทั่วไทย (Local News)                                    | × test vdo                                                                                                    | 51         | 11      | 2        | 08-02-2016 15:30:25 | EGA จึงได้พัต                                | มนาโครงการ "GovChannel ศนย์กลางบริกา                                                       |  |
| <ul> <li> <ul> <li></li></ul></li></ul>                                                                                                    | การรรมและการทองเทยว (ACIV                                      | × test                                                                                                    | 32         | 12      | 7        | 08-02-2016 14:35:46 | ภาครัฐสำหรับ                                 | ประชาชน" เพื่อให้เป็นศูนย์กลางในการเข้าถึ                                                  |  |
| <ul> <li>         () ポランやゴンコンジレリタのの         <ul> <li></li></ul></li></ul>                                                                                                    | <ul> <li>การงานและอาชพ (Labor)</li> <li>+ เพิ่มเติม</li> </ul> | <ul> <li>Kost</li> <li>FGA รับโล่ประกาศเกียรติดณ และร่วมจัดบิทรรศการ .</li> </ul>                                                                                                    | 11         | 4       | 1        | 08-02-2016 12:18:51 | ข้อมูลและบริก<br>จากจุดเดียว                 | ารอีเล็กทรอนิกส์ภาครัฐของหน่วยงานต่างๆ `<br>เพื่อการขอระดับคุณภาพชีวิต และการเข้าถึง       |  |
| <ul> <li>LCA: Applications in Green Growth Policy throu 35 3 3 05-02-2016 16:55:27</li> <li>Äukraion Sina (Consumer<br/>Ausrauline usina (Consumer<br/>Ausrauline usina (Consumer)<br/>Ausrauline usina (Consumer<br/>Ausrauline usina (Consumer)<br/>Ausrauline usina (Consumer)<br/>Ausrauline usina (Consumer</li></ul>                                                                                                    | 🚺 สร้างข่าวรายบุคคล                                            | × test                                                                                                    | 15         | 5       | 2        | 08-02-2016 10:37:50 | บริการสาธาร                                  | ณะของประชาชนทุกคน ทุกกลุ่ม ทุกท้องถิ่น                                                     |  |
| <ul> <li>● สนหาอ่าวหัวไป</li> <li>● สนสวอบโกด บริโกด (Consumer</li> <li>● EGA จัดสัมมนา "ราชการยุคไหม่ ด้วยเครือข่ายภาครัฐ 33</li> <li>● 2</li> <li>● 05-02-2016 12:41:25</li> <li>■ สนสวอบโกด บริโกด (Consumer</li> <li>● アンหัวไหย (Local News)</li> <li>● マンหัวไหย (Local News)</li> <li>● マンหัวไหย (Local News)</li> <li>● マンหัวไหย (Local News)</li> <li>● マンหัวไหย (Local News)</li> <li>● マンหัวไหย (Local News)</li> <li>● マンหัวไหย (Local News)</li> <li>● マンหัวไหย (Local News)</li> <li>● マンหัวไหย (Local News)</li> <li>● マンหัวไหย (Local News)</li> <li>● マンหัวไหย (Local News)</li> <li>● マンหัวไหย (Local News)</li> <li>● マンหัวไหย (Local News)</li> <li>● マンหัวใน (Local News)</li> <li>● マンหัวไหย (Local News)</li> <li>● マンหัวใน (Local News)</li> <li>● マンหัวไหย (Local News)</li> <li>● マンหัวใน (Local News)</li> <li>● マンหัวใน (Local News)</li> <li>● マンหัวใน (Local News)</li> <li>● マンหัว (Local News)</li> <li>● マンหัว (Local News)</li> <li>● マン (Local News)</li> <li>● マン (Local News)</li> <li>● マン (Local News)</li> <li>● マン (Local News)</li> <li>● マン (Local News)</li> <li>● マン (Local News)</li> <li>● (Local News)</li> <li>● マン (Local News)</li> <li>● マン (Local News)</li> <li>● マン (Local News)</li> <li>● マン (Local News)</li> <li>● ロン (Local News)</li> <li>● ロン (Local News)</li></ul>                                                                                                    | 5×*                                                            | LCA : Applications in Green Growth Policy throu                                                                                                    | 35         | 3       | 3        | 05-02-2016 16:55:27 | อย่างทั่วถึงและเท่าเทียม ลดความเหลื่อมล้ำในก |                                                                                            |  |
| <sup>1</sup> สินสำอุปโกด บริโกด (Consumer <sup>1</sup> สาธารถุปโกด บริโกด (Consumer <sup>1</sup> สาธารถุปโกด บริโกด (Consumer <sup>1</sup> สาธารถุปโกด บริโกด (Consumer <sup>1</sup> พิด ผู้อ่านวยการ EGA กล่าวถึงการเข้าถึงบริการกาครัฐ <sup>1</sup> สาธารถุปโกด บริโกด (Consumer <sup>1</sup> สาธารถุปโกด บริโกด (Consumer <sup>1</sup> พิด ผู้อ่านวยการ EGA กล่าวถึงการเข้าถึงต่านอินเพล <sup>1</sup> สาธารถุปโกด บริโกด (Consumer <sup>1</sup> พิด ผู้อ่านวยการ EGA กล่าวถึงการเข้าถึงต่านอินเพล <sup>1</sup> สาธารถุปโกด บริโกด (Consumer <sup>1</sup> พิด ผู้อ่านวยการ EGA กล่าวถึงการเข้าถึงต่านอินเพล <sup>1</sup> สาธารถุปโกด บริโกด (Consumer <sup>1</sup> พิด ผู้อ่านวยการ ชางารเข้าถึงตารเข้าถึงตารเข้าถึงตารเข้าถึงตารเข้าถึงตารเข้าถึงตารเข้าถึงตารเข้าถึงตารเข้าถึงตารเข้าถึงตารเข้าถึงตารเข้าถึงตารเข้าถึงตารเข้าถึงตารเข้าถึงตารเข้าถึงตารเข้าถึงตารเข้าถึงตารเข้าถึงตารเข้าถึงตารเข้าถึงตารเข้าถึงตารเข้าถึงต่านอินเพล <sup>1</sup> ชางการทั่งตา <sup>1</sup> พิด ผู้อ่านอบการ ชางที่มี่งตารเข้าถึงตารเข้าถึงตารเข้าถึงตารเข้าถึงตารเข้าถึงตารเข้าถึงตารเข้าถึงตารเข้าสึงตารเข้าถึงตารเข้าถึงตารเข้าถึงต่านอยุกรองตางตารเข้าถึงตารเข้าถึงตารเข้าสึงตารเข้าถึงตารเข้าสึงตารเข้าสึงตางต่านอยุกรองตางตารเข้าถึงตารเข้าถึงตารเข้าสึงตางตารเข้าถึงตารเข้าอองตารสึงตางตารเข้าสึงตางตารเข้าถึงตารเข้าสึงตางตารเข้าสึงตางตารเข้าสึงตางตารเข้าสึงตางตารเข้าสึงตางตารเข้าสึงตางตารเข้าสึงตารเข้าสุงตางตารเข้าสึงตางตารเข้าสุงตารเข้าสุงตางตารเข้าสิงตางตารเข้าสิงตางตารเข้าสุงตางตารเข้าสุงตางตารเข้าสุงตารเข้าสุงตารเข้าสุงตารเข้าสุงตารเข้าสุงตางตารเข้าสารเข้าสุงตางตารเข้าสารเข้าสุงตารเข้าสุงตารเข้าสุงตาร                                                                                                    | 🜔 ค้นหาข่าวทั่วไป                                              | 🔀 EGA จัดสัมมนา "ราชการยุคใหม่ ด้วยเครือข่ายภาครีะ                                                                                                    | 33         | 2       | 2        | 05-02-2016 12:41:25 | บริการทจาเป็น<br>ช่องทางเว็บไข               | ตอการพฒนาคุณภาพชวตของ บระชาชน ผ<br>ชต์ www.govchannel.go.th ดร.ศักดิ์ เสกข                 |  |
| <ul> <li>              まうまうを見いしの回転まず消費のコスののも変し、             まうしいとしては、していたいで、いたいで、いたいで、いたいで、いたいで、いたいで、いたいで、いたいで</li></ul>                                                                                                    | 🐮 สินค้าอุปโภค บริโภค (Consumer                                | 🔀 EGA จัดสัมมนา "ราชการยุคใหม่ ด้วยเครือข่ายภาครัฐ                                                                                                    | 33         | 6       | 2        | 05-02-2016 12:32:58 | ทด ผู้อำนวยก                                 | าาร EGA กล่าวถึงการเข้าถึงบริการภาครัฐซึ่ง                                                 |  |
|                                                                                                    | 🐮 สาธารณูปโภคและสว้สดิการภาครัฐ                                | 🔀 EGA รับโล่ประกาศเกียรติคุณ และร่วมจัดนิทรรศการ                                                                                                    | 19         | 7       | 1        | 05-02-2016 12:23:51 | การแบ่งไว้ 3<br>หรือเว็บไซต์ส่ว              | ี ประเภท ดังนี 1. การเข้าถึงผ่านอื่นเทอร์เน็ต<br>เหร็บให้บริการประชาชน - เว็บไซเด้ Info go |  |
| <sup>1</sup> สู่ขภาพและอนามัย (Healthcare) <sup>1</sup> สร้างภูมิคุ้มกันด้านหวัด <sup>3</sup> 2 <sup>6</sup> 3 <sup>05-02-2016 10:19:57           <sup>1</sup> ในการติดต่อรับบริการจากภาครัฐ - เว็บไซต์ egov.go.         <sup>1</sup> ล่งรวมเว็บไซต์กาครัฐจำนวน 2,574 เว็บไซต์ arn 454         <sup>1</sup> เพิ่มเติม             <sup>1</sup> เพิ่มเติม           <sup>1</sup> รายการ อนาดดเมืองไทย           <sup>2</sup> 2         <sup>1</sup> 2         <sup>1</sup> 0         <sup>06-01-2016 11:44:16           <sup>1</sup> เจ็บไซต์ data.go.th ศูนย์กลางข้อมูลเปิดภาครัฐ             <sup>1</sup> เพิ่มเติม           <sup>1</sup> เพิ่มเติม           <sup>1</sup> GovChannel ศูนย์กลางบริการภาครัฐสำหรับประชาช           <sup>2</sup> 8           <sup>4</sup> 06-01-2016 15:20:44           <sup>1</sup> เจ็บข้อมูล จาก 58 หน่วยงาน ช่วยให้ประ             <sup>1</sup> ตับมุลคุมใช้งาน           <sup>1</sup> GovChannel (Government Access Channe         <sup>1</sup> 6         <sup>1</sup> 1           <sup>5</sup> 06-01-2016 13:56:19           <sup>1</sup> และข้าชั่นสามารถเข้าถึงข้อมูลกาครัฐผ่าน             <sup>1</sup> ข้อมูลสิทธิการใช้งาน           <sup>1</sup> จับมูลสิทธิการใช้งาน           <sup>1</sup> พารู้จัก GovChannel (Government Access Channe         <sup>1</sup> 6         <sup>1</sup> 0           <sup>1</sup> www.govchannel.go.th ได้ 2           <sup>1</sup> www.govchannel.go.th ได้ 2           <sup>1</sup> www.govchannel.go.th ได้ 2           <sup>1</sup> www.govchannel.go.th ได้ 2           <sup>1</sup> www.govchannel.go.th ได้ 2           <sup>1</sup> www.govchannel.go.th ได้ 2           <sup>1</sup> waalleinoox         <sup>1</sup> waalleinoox       &lt;</sup></sup>                                                                                                    | 🍺 ข่าวทั่วไทย (Local News)                                     | 🔀 EGA รับโล่ประกาศเกียรติคุณ และร่วมจัดนิทรรศการ                                                                                                    | 2          | 0       | 0        | 05-02-2016 12:21:33 | ศูนย์รวมข้อมูล                               | จ เพื่อติดต่อราชการสำหรับเป็นคู่มือประชาชา                                                 |  |
|                                                                                                    | 💼 สุขภาพและอนามัย (Healthcare)                                 | 🗙 สร้างภูมิคุ้มกันต้านหวัด                                                                                                    | 32         | 6       | 3        | 05-02-2016 10:19:57 | ในการติดต่อรั้ง                              | บบริการจากภาครัฐ - เว็บไซต์ egov.go.th แ<br>ดวอรัฐสอบอน 2.574 เร็บไซต์ app. 454 เห         |  |
| ± เพิ่มเติม         ± เพิ่มเติม         (*)       ดับหางข่าวรายบุคคล         **       GovChannel ศูนย์กลางบริการภาครัฐสำหรับประชาช       22       8       4       06-01-2016 15:20:44         **       มารู้จัก GovChannel (Government Access Channe       16       1       5       06-01-2016 13:56:19         **       มารู้จัก GovChannel (Government Access Channe       16       4       2       06-01-2016 13:56:19         **       มารู้จัก GovChannel (Government Access Channe       16       4       2       06-01-2016 13:56:19         **       มารู้จัก GovChannel (Government Access Channe       16       4       2       06-01-2016 13:56:19         **       มารู้จัก GovChannel (Government Access Channe       16       4       2       06-01-2016 13:56:19         **       มารู้จัก GovChannel (Government Access Channe       16       4       2       06-01-2016 13:56:19         **       **       **       **       **       **       **       **         **       **       **       **       **       **       **       **       **         **       **       **       **       **       **       **       **       **       **         **                                                                                                    | 💼 การงานและอาชีพ (Labor)                                       | 🗙 รายการ อนาคดเมืองไทย                                                                                                    | 22         | 12      | 10       | 08-01-2016 11:44:16 | ลงรวมเวบ เชต<br>งาน - เว็บไซเ                | มาตรฐงานวน 2,574 เวบ เซต จาก 454 หน<br>ด์ data.go.th ศนย์กลางข้อมลเปิดภาครัธ ที่:          |  |
| Norman in the image is a state in the image is a state in the image in the image is a state in the image in the image is a state in the image in the image in the im  | + เพิ่มเติม                                                    | 🔀 GovChannel ศูนย์กลางบริการภาครัฐสำหรับประชาช                                                                                                    | 22         | 8       | 4        | 06-01-2016 15:20:44 | จำนวน 420 ข                                  | <i>เ</i> ดข้อมูล จาก 58 หน่วยงาน ช่วยให้ประชาช                                             |  |
|                                                                                                    | 🧗 ค้นหาข่าวรายบุคคล                                            | 🔀 มารู้จัก GovChannel (Government Access Channe                                                                                                    | 16         | 1       | 5        | 06-01-2016 14:00:05 | ได้รับข้อมูลคว<br>ประว                       | ทมจริงที่สามารถตรวจสอบได้จากภาครัฐ โด<br>การบสามารถเข้าถึงข้องออกครัฐย่าง                  |  |
| Conservation Contert (GAC) สามารถด<br>โช ข้อมูลสิทธิการใช้งาน Some for the second process of the second process of the seco |                                                                | 🔀 มารู้จัก GovChannel (Government Access Channe                                                                                                    | 16         | 4       | 2        | 06-01-2016 13:56:19 | www.govcha                                   | nnel.go.th ได้ 2. ให้บริการผ่านแอปพลิเคช่                                                  |  |
| มารตั้งค่า         เล <         Page 1         of 0         >>>         20         View 1 - 20 of 20         เหลด เด่ากาง Ann Store หรือ เวออกปล Play ซึ่งเป็นเ                                                                                                    | อ ข้อมูลสิทธิการใช้เงาน                                        | <                                                                                                    |            |         | _        | >                   | Governmen                                    | t Application Center (GAC) สามารถดาวน์                                                     |  |
| อ้∿ การตั้งค่า                                                                                                    |                                                                | Page 1                                                                                                    | of 0 🕨     | 20      |          | View 1 - 20 of 20   | แหลดโดทาง                                    | ADD STOLE หรือ GOOULE MAY สูงไปม่ไห้ไห้จง                                                  |  |
|                                                                                                    | ชั้ง การตั้งค่า                                                |                                                                                                    |            |         |          |                     |                                              |                                                                                            |  |
| 🙆 ออกจากระบบ                                                                                                    | 🥹 ออกจากระบบ                                                   |                                                                                                    |            |         |          |                     |                                              |                                                                                            |  |

การสร้างข่าว

G-News

1. กด M

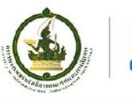

### <u>ขั้นตอนที่ 2 การสร้างข่าว</u>

| G-News                                                                                                    | คำค้นหา : ดิ้นหาจาก หัวข้อข่าว รายละเอียดข่าว 🧰 📫 🖾 🖾                                                                                                    |
|----------------------------------------------------------------------------------------------------|----------------------------------------------------------------------------------------------------|
| EGARCE Report                                                                                                    | ลบ หัวข้อข่าว ผู้รับข่าว รับแล้ว อ่านแล้ว วันที่ส่งข่าว                                                                                                    |
| EGA                                                                                                    | X         test youtube         28         2         1         12-02-2016 14:28:03         EGA         สำนักงานรัฐบาลอิเล็กทรอนิกส์ (องค์การ<br>มหาชน)                                                                                                    |
| แก้ไขข้อมอส่วนตัว                                                                                                    | X test 20 3 0 12-02-2016 14:15:15 08-02-2016 16:35:10                                                                                                    |
|                                                                                                    | X         34         3         1         09-02-2016 14:31:00           X         A         A |
|                                                                                                    | 🗶 EGA จัดประชุมภาครัฐรับฟังความคิดเห็น ร่างแผนพัฒ 30 11 2 08-02-2016 16:58:18<br>ตามนโยบายรัฐบาลดิจิทัลผลักดันประเทศไปสู่ Smart                                                                                                    |
| 🚺 สร้างข่าวทั่วไป                                                                                                    | Kega ชู Government Access Channel เดนตามหนย     30     10     3     08-02-2016 16:35:10     Thailand                                                                                                    |
| 😸 ข่าวทั่วไทย (Local News)                                                                                                    | ★ test       30     11     2     08-02-2016 16:27:19   EGA ວຶ່ນໃດ້ພັດແນລໂຄຣນຄວຣ "Gov/Chapped ແນເຄດລາມເຮັດລາ                                                                                                    |
| กิจกรรมและการท่องเทียว (Activ                                                                                                    | A test vao           51         11         4         08-02-2016 15:39:25         EGA 40 เตพณะนำตางการ Governance ผู้นอกลางบรการ           V         hart         22         12         2         00 02 2016 14:37.45         ภาครัฐส่าหรับประชาชน" เพื่อให้เป็นศูนย์กลางในการเข้าถึง                                                                                                    |
| า การงานและอาชีพ (Labor)                                                                                                    |                                                                                                    |
| + เพมเตม                                                                                                    | EGA รับ เสบระทาดเทยรัตษุณ และรรมมาดนทรรดทาร 11 4 1 08-02-2016 12:18:51 จากจุดเดยว เพื่อการยกระดบคุณภาพชวิต และการเขาถง<br>V toot                                                                                                    |
| <ul> <li>รู้อย เห็นและอาชีพ (Labor)</li> <li>ทีมเติม</li> <li>เพิ่มเติม</li> <li>ศันหาข่าวรายบุคคล</li> <li>ข้อมูลผู้ใช้งาน</li> <li>ข้อมูลสิทธิการใช้งาน</li> <li>การตั้งค่า</li> </ul> | <ul> <li>สร้างภูมิตุ้มกันตำแห่งัด</li> <li>รายการ อนาดตเมืองไทย</li> <li>GovChannel สุนย์กลางบริการภ</li> <li>มารู้จัก GovChannel (Governm</li> <li>มารู้จัก GovChannel (Governm</li> <li>มารู้จัก GovChannel (Governm</li> <li>ด้าาวทั่วไทย (Local News)</li> <li>มารู้จัก GovChannel (Governm</li> <li>ด้าาวทั่วไทย (Local News)</li> <li>กิจกรรมและการท่องเพียว (Activ.</li> </ul>                                                                                                    |
| 🥺 ออกจากระบบ                                                                                                    | 💼 การงานและอาชีพ (Labor)                                                                                                    |
| nu "เพิ่มเติม" ที่                                                                                                    | ได้านซ้ายมือ ได้กันซ้ายมือ                                                                                                    |

**G-News** 

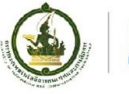

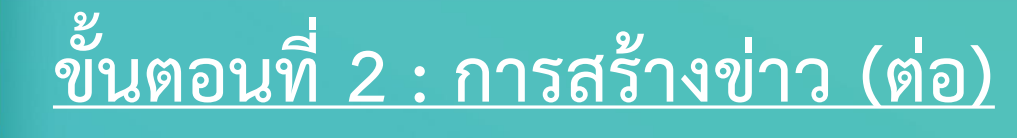

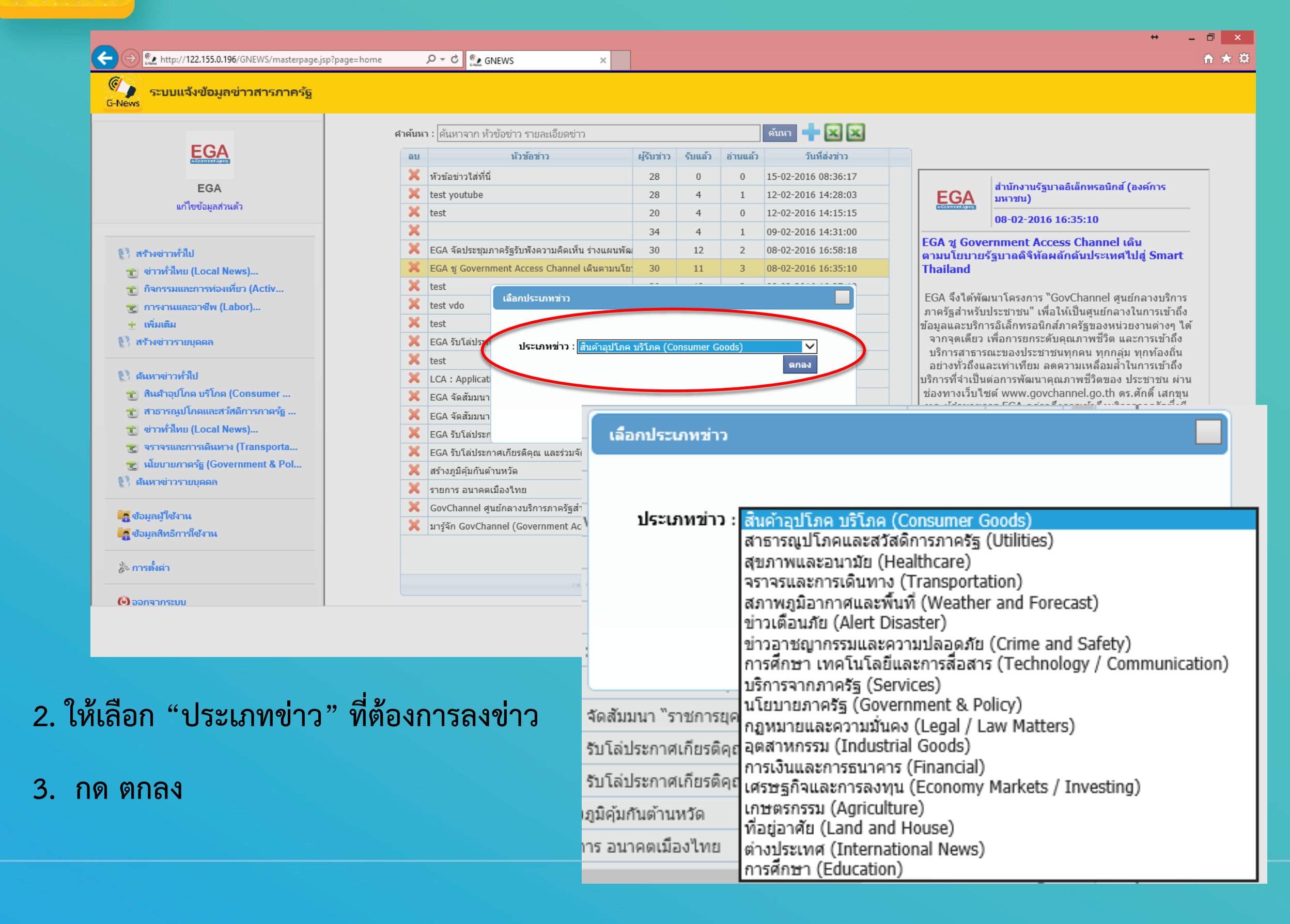

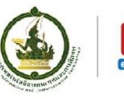

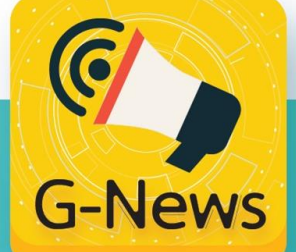

### ขั้นตอนที่ 2 : การสร้างข่าว (ต่อ)

| ← ⊖ 😰 http://122.155.0.196/GNEWS/masterpage.jsp?page                                                                                                    | =home $\mathcal{P} \star \mathcal{C}$ SNEWS X                                                                                                    | ++ - □ ×<br>n ★ ☆ |                                        |
|----------------------------------------------------------------------------------------------------|----------------------------------------------------------------------------------------------------|-------------------|----------------------------------------|
| 🥵 ระบบแจ้งข้อมูลข่าวสารภาครัฐ<br>G-News                                                                                                    |                                                                                                    |                   | 4. พิมพ์รายละเอียดข่าว                 |
| EGA                                                                                                    | ห้าของ่าว :<br>Link :                                                                                                    | Â                 |                                        |
| EGA<br>แก้ไขข้อมูกส่วนตัว                                                                                                    | ыйама :<br>В I != := :: ::: ::: ::::::::::::::::::::                                                                                                    |                   | ที่ต้องการลงข่าว                       |
| <ul> <li>ฟ้าสร้างข่าวทั่วไป</li> <li>ช่าวทั่วไทย (Local News)</li> <li>ภิจกรรมและการห่องเที่ยว (Activ</li> <li>ภารงานและอาชีพ (Labor)</li> <li>เพิ่มเติม</li> </ul>                               |                                                                                                    |                   | • หัวข้อข่าว                           |
| <ul> <li>สร้างข่าวรายบุตตล</li> <li>ต้มหาข่าวทั่วไป</li> <li>สินสาอุปโกด บริโกด (Consumer</li> </ul>                                                                                              |                                                                                                    |                   | • Link                                 |
| <ul> <li>สารารณูปโภลและสาสติการภาครัฐ</li> <li>ซ่าวทั่วไทย (Local News)</li> <li>จราจรและการเดินทาง (Transporta</li> <li>มโยบายกาครัฐ (Government &amp; Pol</li> <li>คืนหาง่าวรายบุตคล</li> </ul> | แนปไฟส : () โป<br>Expire Period : 7 ♥   วัน ♥                                                                                                    |                   | • เนื้อหา                              |
| 🧃 ข้อมูลมู้ใช้งาน<br>🏹 ข้อมูลสิทธิการใช้งาน<br>🔅 การตั้งต่า                                                                                                    | ✓ ไม่ระบุพื้นที่ (เลือกห้งหมด) □ เลือกประเภทข่าวเพิ่มเติม       กลุ่มผู้รับข่าว     พื้นที่หีรับข่าว       ประเภทข่าว     จำนวนผู้รับ       สินค้าอุปโภค ปริโภค (Consumer Goo) 63 |                   | <ul> <li>แนบไฟล์ ***</li> </ul>        |
|                                                                                                    |                                                                                                    |                   | • Expire Period***                     |
|                                                                                                    |                                                                                                    |                   | <ul> <li>เพิ่มประเภทข่าว***</li> </ul> |

\*\*\* มีการอธิบายเพิ่มเติมวิธีการใช้งานต่อไป

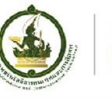

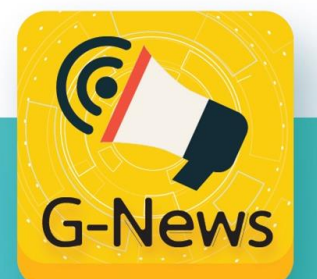

#### ขั้นตอนที่ 2 : การสร้างข่าว (ต่อ)

|                                                 | t=home                                                       |
|-------------------------------------------------|--------------------------------------------------------------|
| ระบบแจ้งข้อมูลข่าวสารกาครัฐ                     |                                                              |
|                                                 | ห้วงของว่าว                                                  |
| EGA                                             | Link                                                         |
|                                                 |                                                              |
| EGA                                             |                                                              |
| an operative stars                              |                                                              |
| 63                                              |                                                              |
| R) สรางสาวพามน<br>สนี่ ส่วนชั่วไพม (Local News) |                                                              |
| 😴 กิจกรรมและการท่อมเที่ยว (Activ                |                                                              |
| 😴 การงานและอาชีพ (Labor)                        |                                                              |
| + เพิ่มเติม                                     |                                                              |
| 🕅 สร้างข่าวรายบุตดล                             |                                                              |
| 🕄 สมหาข่าวทั่วไป                                |                                                              |
| 🐒 สินด้าอุปโกต บริโกต (Consumer                 |                                                              |
| 🐮 สาธารณปโกดและสวัสติการกาดรัฐ                  |                                                              |
| 🐒 ข่าวทำไทย (Local News)                        |                                                              |
| 🐒 จราจรและการเดินทาง (Transporta                | undivist . 🕐 🕅 🖨                                             |
| 🐮 เพิ่มนามภาตรัฐ (Government & Pol              | Free Burlet 17 All Annual                                    |
| 😢 ศักราชาวราชบุคคล                              | Expire Period . 1 V 12                                       |
| 🛃 ข้อมอนใช้งาน                                  | 🗹 ไม่จะบุพื้นที่ (เลือกทั้งหมด) 🛛 เลือกประเภทข่าวเพิ่มเติม 쿡 |
| 🙀 ข้อมูลสิทธิการใช้งาน                          | กลุ่มผู้รับข่าว พื้นที่ห้อมข่าว                              |
| สัง การเชี่งต่า                                 | ประเทศท่าว จำนวนคู่รับ<br>รับประเทศ เรื่อง (Consumer Con 62  |
| (A) 20022059444                                 | was ide are available over og                                |
|                                                 |                                                              |

| ระบบแจ้งข้อมูลข่าวสารภาครัฐ<br>G-News                                                                                                    |                                                                                                    |                                                |                                         |                     |
|----------------------------------------------------------------------------------------------------|----------------------------------------------------------------------------------------------------|------------------------------------------------|-----------------------------------------|---------------------|
| EGA                                                                                                    | พังสองร่าว :<br>Link :<br>เนื้องกา : โค - สาไ                                                                                                    |                                                |                                         | X                   |
| แก้ไขข้อมูลส่วนตัว                                                                                                    | ( → → ↑ ) → This PC → Desktop                                                                                                    |                                                | C Search Desktop                        | P                   |
| ပြ နောမားအိုးပါ<br>သည့် အိုးမားအစားကိုးရပ်လား။<br>သည့် ကိုးကူးအစားကိုးရပ်လုပ်<br>သည့် ကိုးကူးအစားတိုးရ (Labor)<br>+ အိုးစား<br>ပြ ဆားသူးကူးစားတိုးရ<br>ကြ ဆားသူးကိုးစားကိုအ<br>သည် ကားကိုးရပ်လားတိုးသည်။<br>သည် ကားကိုးရပ်လားတိုးသည်။ | Organice  New folder  This PC  Decuments Documents Documents Convolvads Music EXC/Hz Drive EXC/Hz Drive EXC/H | Line Update<br>Line Update Alex<br>Line Update | Picture1 POst                           |                     |
| <ul> <li>รางจากสารางมีสารา (Transporta<br/>เป็นรางการทั่ง (Government &amp; Pol<br/>+ ว่างมีนั้น</li> <li>กับการทำวิณาตก</li> <li>ส่งมากร้างมากก</li> </ul>                                                                           | CHANGE OD ∩V, V faf                                                                                                    | ພັກກຽນເກ                                       | V Pictures (*.gif;*.jpg:*.jpg<br>Open ( | g.*.png v<br>Cancel |

# วิธีการแนบไฟล์ภาพ

- กด ที่รูปกล้อง เพื่อใส่รูปภาพ จะพบหน้าต่างใหม่ขึ้นมา
- เลือกรูปภาพที่ต้องการใช้ลงข่าว จากโฟลเดอร์หรือไฟล์ที่เก็บ
   ไว้ในเครื่องคอมพิวเตอร์
- กดปุ่ม Open เพื่อยืนยันใช้ภาพที่ถูกเลือก ระบบจะแสดงภาพที่ ถูกเลือกขึ้นมา ตามตัวอย่าง :

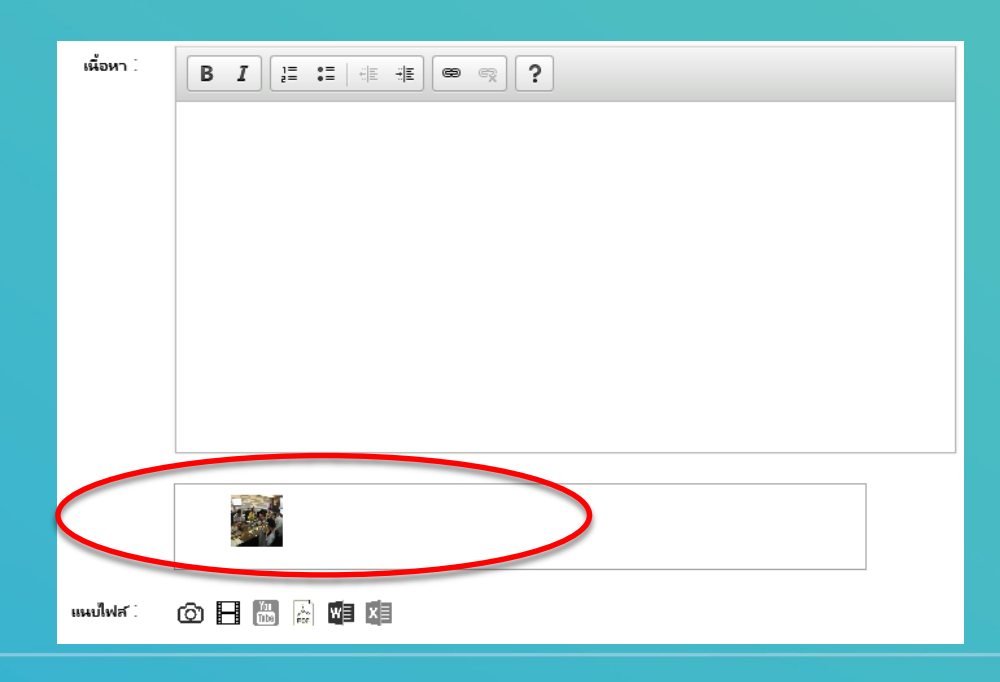

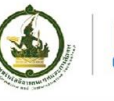

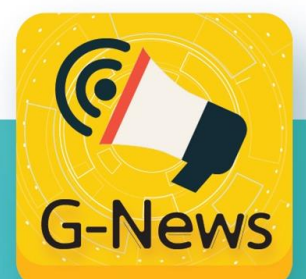

### ขั้นตอนที่ 2 : การสร้างข่าว (ต่อ)

| C                                                                                                    | ilpageshome P - C 🔩 GNEWS ×                                      |
|----------------------------------------------------------------------------------------------------|------------------------------------------------------------------|
| EGA<br>urbeingstruck<br>g. erwähne (Local News)<br>g. resvenserwählt<br>g. erwähne (Local News)<br>g. resvenserwählt<br>g. erwählte<br>g. nacherändl<br>g. erwählte                                                                                                    | shobein:<br>Link:<br>sfaon: <mark>BIJ p: t:   ±   ≢ ● ◎ ?</mark> |
| ی درستگیند (Local Nors)<br>ی درستگیند (Local Nors)<br>ی درستگیند<br>از مینوانند<br>که مینوانند<br>مینوانند<br>که مینوانند<br>که مینوانند<br>کو مینوانند<br>کو مینوانند<br>کو مینواند<br>کو مینوانواند<br>کو مینواند<br>کو مینوانو می می مینواند<br>کو مینوانو می می مینوان | มนเป็นได้ : (() () () () () () () () () () () () ()              |

| พ้วขัดข่าว :                                                                                                    |  |
|----------------------------------------------------------------------------------------------------|--|
| Link :                                                                                                    |  |
| ທັດຫາ: BI [: ::   4: 4:   6: - ຊາ ?                                                                                                    |  |
|                                                                                                    |  |
|                                                                                                    |  |
|                                                                                                    |  |
|                                                                                                    |  |
|                                                                                                    |  |
|                                                                                                    |  |
|                                                                                                    |  |
|                                                                                                    |  |
|                                                                                                    |  |
| Link : https://youtu.be/H9891PGJI6Y[ ×                                                                                                    |  |
|                                                                                                    |  |
| Expire Period : 7 V                                                                                                    |  |
| 🗹 ไม่ระบุพื้นที่ (เลือกทั้งหมด) 🗆 เลือกประเททข่าวเพิ่มเติม 🕇                                                                                                    |  |
| กลุ่มเป็นปาว เริ่มเรีย์ประว                                                                                                    |  |
| vicentral and a second and a second and as |  |
|                                                                                                    |  |

## วิธีการแนบ Link จาก YouTube

- กดที่รูป YouTube
- ใส่ Link วีดีโอ ลงในช่อง
- กดปุ่ม "บันทึก" จะแสดงภาพขึ้นมา ตามตัวอย่าง :

| เพื่อหา :       |                                                               |
|-----------------|---------------------------------------------------------------|
|                 |                                                               |
|                 |                                                               |
|                 |                                                               |
|                 |                                                               |
|                 |                                                               |
| $\langle$       |                                                               |
| แมนให่ส :       | o 🖩 🗟                                                         |
| Expire Period : | 7 🗸 🐴                                                         |
|                 | 🗹 ไม่ระบุพื้นที่ (เลือกทั้งหมด) 🗌 เลือกประเททข่าวเพิ่มเพิ่ม 🕇 |

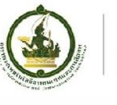

**EGA** สำนักงานรัฐบาลอิเล็กทรอนิกส์ (องค์การมหาชน)

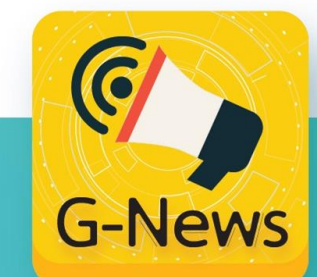

### ขั้นตอนที่ 2 : การสร้างข่าว (ต่อ) วิธีการกำหนดอายุข่าว ที่จะให้แสดงในระบบ

กำหนดอายุข่าวที่จะแสดงในระบบ G-News บนหน้าจอของผู้รับข่าว โดยสามารถเลือกได้ ดังนี้

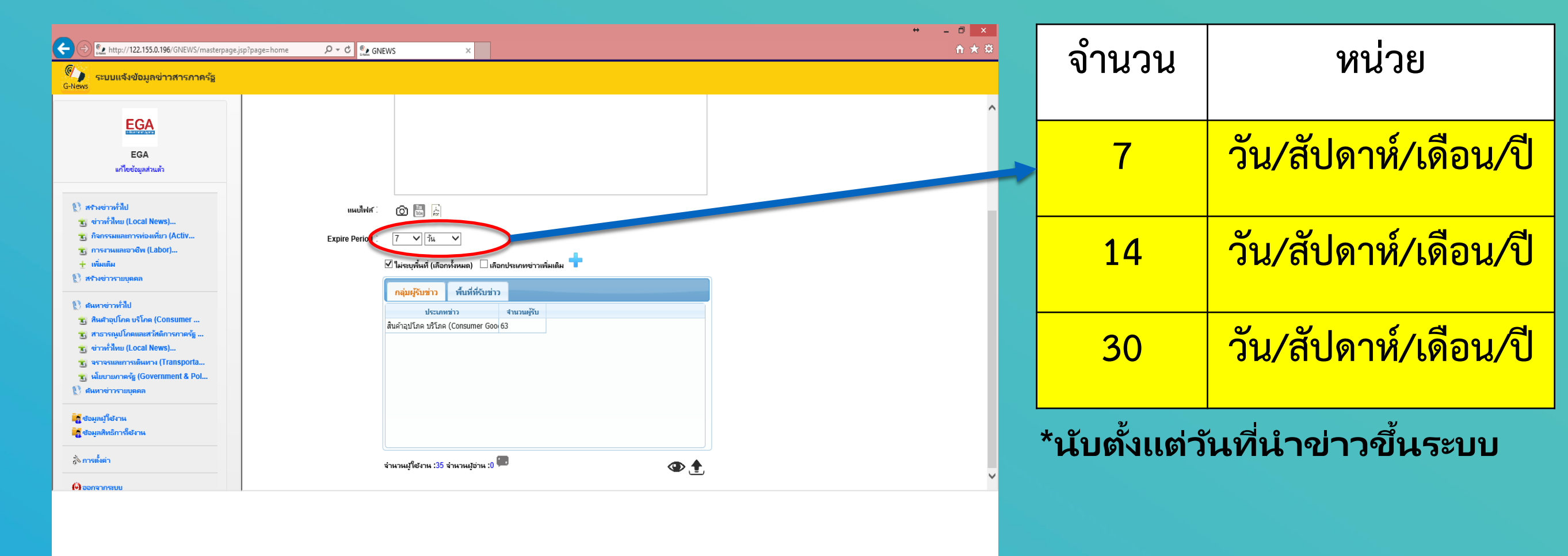

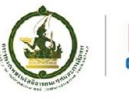

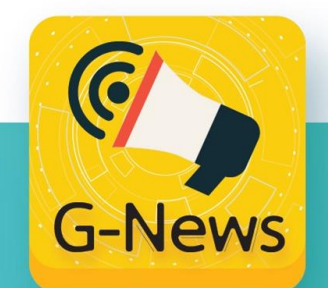

#### ขั้นตอนที่ 2 : การสร้างข่าว (ต่อ)

|                                                                                                    |                                                                                                    | ↔ _ 🗇 🗙      |
|----------------------------------------------------------------------------------------------------|----------------------------------------------------------------------------------------------------|--------------|
| + ttp://122.155.0.196/GNEWS/masterpage.jsp?page=home                                                                                                    | P → C See See See See See See See See See S                                                                                                    | <b>n</b> ★ ‡ |
| 🥵 ระบบแจ้งข้อมูลข่าวสารภาครัฐ<br>G-News                                                                                                    |                                                                                                    |              |
| <ul> <li>EGA<br/>แก้ไซข้อมูลส่วนตัว</li> <li>แก้ไซข้อมูลส่วนตัว</li> <li>แก้ไซข้อมูลส่วนตัว</li> <li>แก้ไซข้อมูลส่วนตัว</li> <li>แก้ไซข้อมูลส่วนตัว</li> <li>แก้ไซข้อมูลส่วนตัว</li> <li>แก้ไซข้อมูลส่วนตัว</li> <li>แก้ไซข้อมูลส่วนตัว</li> <li>สารารระหมุละการห่อมเพิ่มว (Activ<br/><ul> <li>กิจกรรมและการห่อมเพิ่มว (Activ</li> <li>กิจกรรมและการห่อมเพิ่มว (Activ</li> <li>กิจกรรมและการห่อมเพิ่มว (Activ</li> <li>กิจกรรมและการห่อมเพิ่มว (Activ</li> <li>กิจกรรมและการห่อมเพิ่มว (Activ</li> <li>กิจกรรมและการห่อมเพิ่มว (Activ</li> <li>กิจกรรมและการพ่อมเพิ่มว (Activ</li> <li>กิจกรรมและการพ่อมเพิ่มว (Activ</li> <li>การระนะการพ่อมเพิ่มว (Activ</li> <li>การระนะการพ่อมเพิ่มว (Activ</li> <li>การระนะการพ่อมเพิ่มว (Activ</li> <li>การระนะการพ่อมเพิ่มว (Activ</li> <li>การระนะการพ่อมเพิ่มว (Activ</li> <li>การระนะการพ่อมาง (Iransporta</li> <li>มินมานกาะรัฐ (Government &amp; Pol</li> <li>มินมานการระนะกรณะ</li> <li>การระนะการระนะกระนะกระนะกระนะกระนะกระนะก</li></ul></li></ul> | เหมไฟส์ : (ฏ) โม่<br>Expire Period : 7 √ รัน ✓<br>✓ ไม่ระบุตั้นที่ (เลือกฟร์หมด) □ เลือกประเภษช่วามพื้นมีม 🛨<br>กลุ่มผู้รับช่าว ทั้นที่ที่รับข่าว<br>ประเภษช่วง จำนวนผู้รับ<br>สินค่าอุปโภค บริโภค (Consumer Gooj 63 |              |
| 3ัง การตั้งต่า                                                                                                    | จำนวนผู้ใช้งาน :35 จำนวนผู้อ่าน :0 🎟 💿 🛧                                                                                                    | ~            |
|                                                                                                    |                                                                                                    |              |

### วิธีการเพิ่มประเภทข่าว

เลือก ประเภทข่าวเพิ่มเติม ที่ปุ่ม +

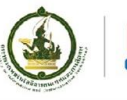

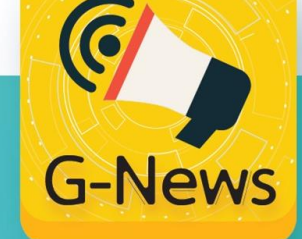

#### ขั้นตอนที่ 2 : การสร้างข่าว (ต่อ)

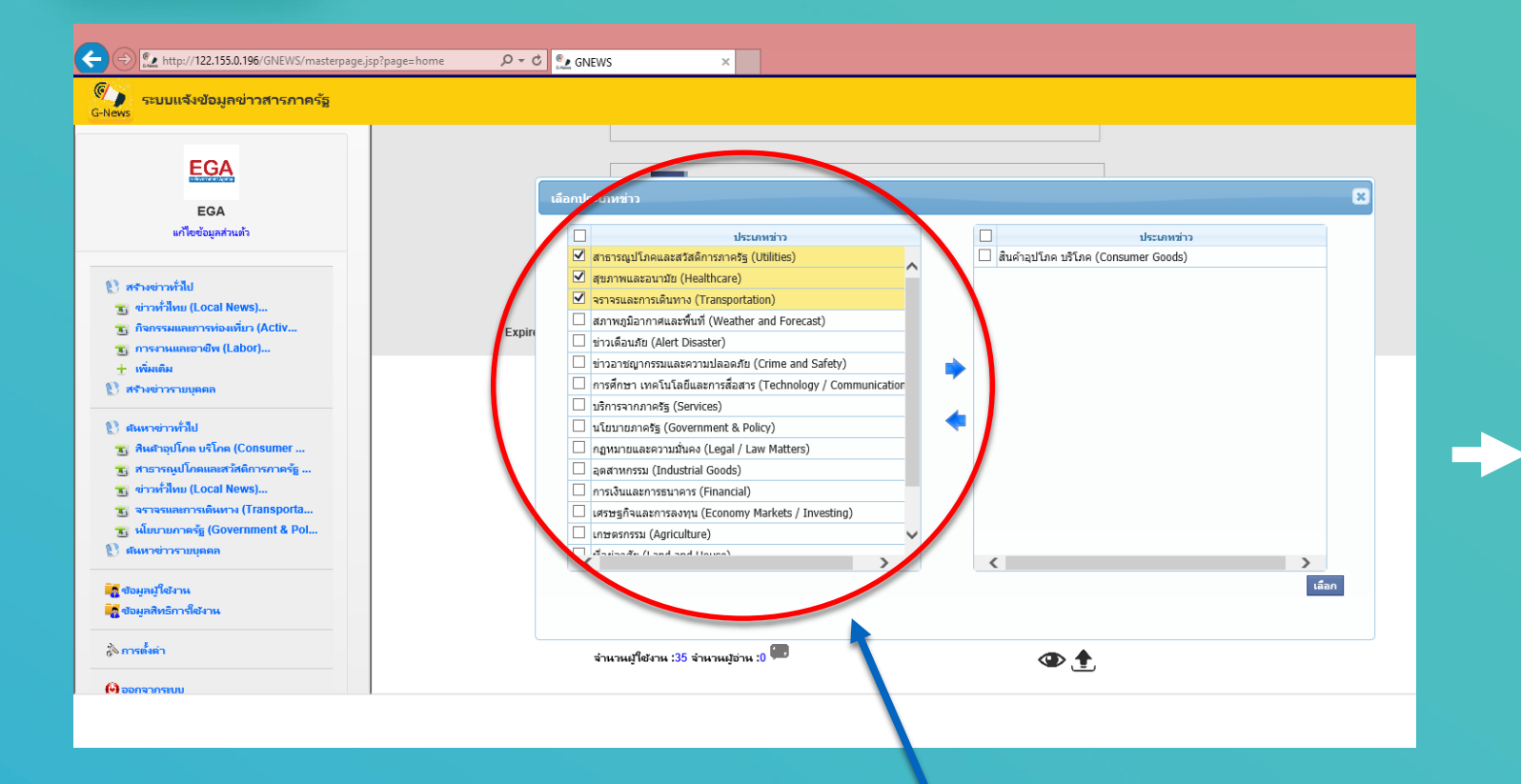

- ระบบจะขึ้นประเภทข่าวทั้งหมดทางซ้ายมือ
- เลือกประเภทข่าวที่ต้องการ และ กดปุ่มลูกศร
  - สีน้ำเงิน เพื่อยืนยันการเลือกประเภทข่าวนั้นๆ

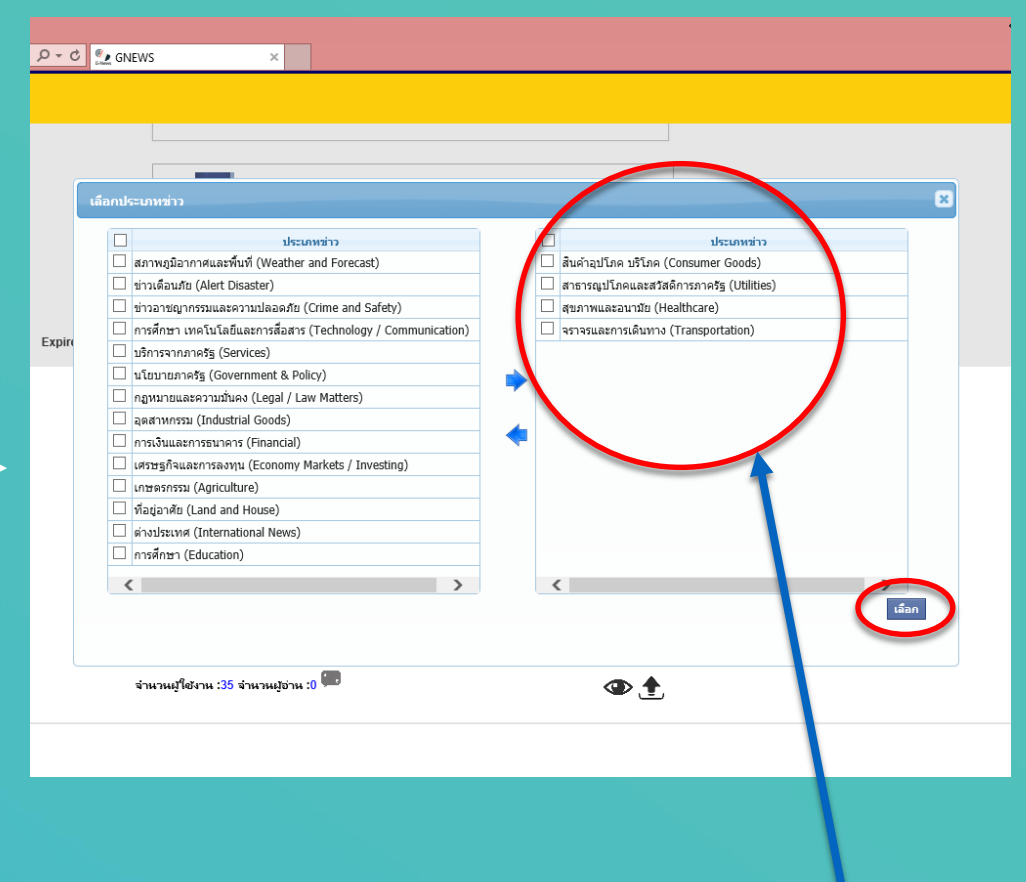

- ข่าวที่ถูกเลือก จะปรากฏที่หน้าต่างขวามือ
- กดปุ่ม "เลือก" เพื่อเพิ่มประเภทข่าว

6

**G-News** 

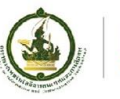

## <u>ขั้นตอนที่ 2 : การสร้างข่าว (ต่อ)</u>

| (-)) . http://122.155.0.196/GNEWS/masterpage.isp?page=hom                                                                                                    | e , Q → C , ©, ANEWS ×                                                                                                    | + - □ × |
|----------------------------------------------------------------------------------------------------|----------------------------------------------------------------------------------------------------|---------|
| ระบบแจ้งข้อมูลข่าวสารภาครัฐ<br>G-News                                                                                                    |                                                                                                    |         |
| EGA<br>แก้ไอข้อมูลส่วนตัว                                                                                                    | แหนไฟล์ : Link :                                                                                                    | ^       |
| <ul> <li>ฟรางข่าวทั่วไป</li> <li>ข่าวทั่วไทย (Local News)</li> <li>ภิจกรรมและการห่อเหมี่ยว (Activ</li> <li>การงานและอาชีพ (Labor)</li> <li>เท็มเติม</li> <li>สร้างข่าวรายบุตุดด</li> </ul>                                                                                                    | © เม ผ่                                                                                                    |         |
| <ul> <li>สินหาข่าวทำไป</li> <li>สินหาข่าวทำไป</li> <li>สินตาอุปโกด บริโกด (Consumer</li> <li>สาวรารถูปโกดและสวัสติการกาตรัฐ</li> <li>ข่าวทำไทย (Local News)</li> <li>จรารรณสการเดินทาง (Transporta</li> <li>นโยบายกาตรัฐ (Government &amp; Pol</li> <li>ผืมยายกาตรัฐ (Bovernment &amp; Pol</li> </ul> | กลุ่มผู้รับช่าว         พื้นที่หีรับช่าว           ประเภทช่าว         จำนวนผู้รับ           สินค้าอุปโภค บริโภค (Consumer Goo 63 |         |
| <mark>ด</mark> ี ข้อมูลผู้ใช้งาน<br><mark>ดี</mark> ข้อมูลสิทธิการ์ไข้งาน                                                                                                    |                                                                                                    |         |
| รั\ว การตั้งต่า<br>เ€ ออกจากระบบ                                                                                                    | จำนวนผู้ใช้งาน :35 จำนวนผู้อ่าน :0 🎟                                                                                             | ~       |
|                                                                                                    |                                                                                                    |         |

5. กดปุ่ม 主 บันทึกและส่งข่าวขึ้นระบบ G-News

#### 6. กด OK เพื่อยืนยัน การส่งข่าว

| Message from webpage ×                                   |               |              |               | Message from webpage        |
|----------------------------------------------------------|---------------|--------------|---------------|-----------------------------|
| ? กรุณาตรวจสอบความถูกต้องของข้อมูลของท่านอีกครั้งก่อนส่ง | $\rightarrow$ | บันทึกข้อมูล | $\rightarrow$ | 🗼 บันทึกข้อมูลเรียบร้อย !!! |
| OK Cancel                                                |               |              |               | ОК                          |

# การค้นหาข่าว

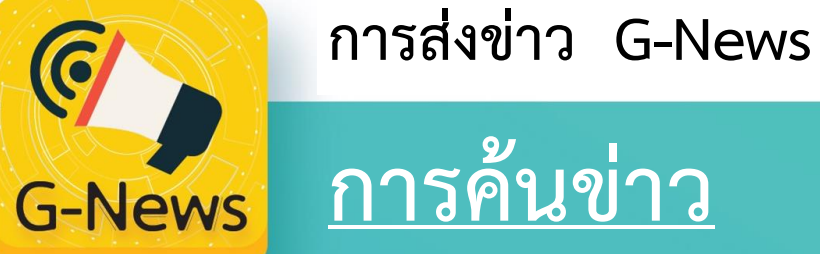

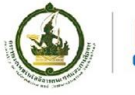

<u>ุการค้นข่าว</u>

| unero                           | da Anna                                                                                                    | y                                             |                                                                                    |         |          |                     |                         |                |                                                                                                    |                    |  |
|---------------------------------|----------------------------------------------------------------------------------------------------|-----------------------------------------------|------------------------------------------------------------------------------------|---------|----------|---------------------|-------------------------|----------------|----------------------------------------------------------------------------------------------------|--------------------|--|
| EGA                             | н нии і                                                                                                    | ะ คนหาจากหวชอชาว รายสะเอยดชาว                 | Mar. 1                                                                             |         | 1 1      |                     | _                       |                |                                                                                                    |                    |  |
| e Econtravi Agazy               | ลบ                                                                                                    | ห้วชอชาว                                      | ผู้รับข่าว                                                                         | รับแล้ว | อ่านแล้ว | วันที่ส่งข่าว       |                         |                | สำนักงานร้อยวอจิเอ็กหรอย                                                                                                    | โดซ์ (วงด์ดาร      |  |
| EGA                             | ×                                                                                                    | test youtube                                  | 28                                                                                 | 2       | 1        | 12-02-2016 14:28:03 | ~                       | EGA            | มหาชน)                                                                                                    |                    |  |
| แก้ไขข้อมูลส่วนตัว              |                                                                                                    | test                                          | 20                                                                                 | 3       | 0        | 12-02-2016 14:15:15 |                         | BOALLET IN THE | 08-02-2016 16:35:10                                                                                                    |                    |  |
|                                 |                                                                                                    |                                               | 34                                                                                 | 3       | 1        | 09-02-2016 14:31:00 |                         | FGA of Gover   | dານັດຈານຮັງນາຄລິເລັດກະລນິດສ໌ (ລຈ<br>ມນາ214)<br>08-02-2016 16:35:10<br>ment Access Channel ເດີນ<br>ງນາລດີຈີກັລผລັດດັນປະະເທດໃນຊ<br>ນາໂຄຣຈກາະ "GovChannel ສູນຍົກ<br>ເມັນດີ "ເຮັດໃນ ເຮັດ<br>ເມັນດີ "ເຮັດໃນ ເຮັດ<br>ເມັນດີ "ເຮັດໃນ ເຮັດ<br>ເມັນດີ "ເຮັດໃນ ເຮັດ<br>ເມັນດີ "ເຮັດ<br>ເມັນດີ "ເຮັດ<br>ເມັນດີ "ເຮັດ<br>ເມັນດີ "ເຮັດ<br>ເມັນດີ "ເຮັດ<br>ເມັນດີ "ເຮັດ<br>ເມັນດີ "ເຮັດ<br>ເມັນດີ "ເຮັດ<br>ເມັນດີ "ເຮັດ<br>ເມັນດີ "ເຮັດ<br>ເມັນດີ "ເຮັດ<br>ເຮັດ<br>ເມັນດີ "ເຮັດ<br>ເມັນດີ "ເຮັດ<br>ເຮັດ<br>ເມັນດີ "ເຮັດ<br>ເຮັດ<br>ເຮັດ<br>ເຮັດ<br>ເຮັດ<br>ເຮັດ<br>ເຮັດ<br>ເຮັດ | ດໄມລິນ             |  |
|                                 |                                                                                                    | EGA จดบระชุมภาครฐรบพงความคดเหน รางแผนพล       | มมคิดเห็น รางแผนพัฒ 30 11 2 08-02-2016 16:58:18<br>ตามนโยบายรัฐบาลดิจิทัลผลักดันปร |         |          |                     | ัฐบาลดิจิทัลผลักดันประเ | ทศไปสู่ Smart  |                                                                                                    |                    |  |
| 🚷 สร้างข่าวทั่วไป               |                                                                                                    | EGA ขู Government Access Channel เหน่งกมาม เย | 30                                                                                 | 11      | 3        | 08-02-2016 16:35:10 |                         | Thailand       |                                                                                                    |                    |  |
| 😿 ข่าวทั่วไทย (Local News)      |                                                                                                    | test vdo                                      | 3U<br>E1                                                                           | 11      | 2        | 08-02-2016 16:27:19 |                         | FGA จึงได้พัฒ  | นาโครงการ "GovChanne                                                                                                    | ศนย์กลางบริการ     |  |
| ช้ กจกรรมและการทองเทยว (ACtiv   | Kest vdo     51     11     4     08-02-2016 15:39:25     EGA จ3 เดพฒนนา เครงการ GovChannel     wind and a standard and a standard and and a standard and a standa |                                               |                                                                                    |         |          |                     |                         |                |                                                                                                    |                    |  |
|                                 | Kest                                                                                                    |                                               |                                                                                    |         |          |                     |                         |                |                                                                                                    | ่างๆ ไเ<br>เข้อถึง |  |
| เพิ่มเตม                        | ×                                                                                                    |                                               |                                                                                    |         |          |                     |                         |                |                                                                                                    |                    |  |
|                                 | X                                                                                                    | X LCA : Applications in Green Growth P        |                                                                                    |         |          |                     |                         |                |                                                                                                    |                    |  |
| 🕃 ต้นหาข่าวทั่วไป               | X                                                                                                    | FGA จัดสับบบา "ราชการขดใหม่ ด้ายเคร็ะ         |                                                                                    | านต     | าอุบ     | เมษาบรถ             |                         |                | sumer                                                                                                    | ชน ผ่าง<br>เสดงบ   |  |
| 🕆 สินด้าอุปโภค บริโภค (Consumer | X                                                                                                    | FGA จัดสัมนบา "ราชการยุดใหม่ ด้วยเครื่ะ       |                                                                                    |         |          | 5                   |                         |                |                                                                                                    | รัฐซึ่งมี          |  |
| 📩 สาธารณูปโภคและสวัสดิการภาครัฐ | X                                                                                                    | FGA รับโล่ประกาศเกียรติดณ และร่วมจัดเ         | Č) 🖥                                                                               | าร      | ารณู     | เป โภดและ           | <b>7</b> 1              | วัสดิกา        | รภาครัฐ                                                                                                    | อร์เน็ต            |  |
| 🌝 ข่าวทั่วไทย (Local News)      |                                                                                                    |                                               |                                                                                    |         |          |                     |                         |                | -                                                                                                    | 0.go.u<br>ะชาวชน   |  |
| 💼 สุขภาพและอนามัย (Healthcare)  | ×                                                                                                    | สร้างภูมิคุ้มกันต่านหวัด                      |                                                                                    | ช่าวว   | ทั่วไห   | Asi (Loca           |                         | News).         |                                                                                                    | ).th แข            |  |
| 📸 การงานและอาชีพ (Labor)        | X                                                                                                    | รายการ อนาคตเมืองไทย                          |                                                                                    |         |          |                     |                         |                |                                                                                                    | 4 หน่วย            |  |
| 🛨 เพิ่มเติม                     | X                                                                                                    | GovChannel ศนย์กลางบริการภาครัฐสำห            |                                                                                    |         |          | ******              | 19-19                   | ne (Tra        | inconto                                                                                                    | ะชาชน              |  |
| ด้นหาข่าวรายบุคคล               | ×                                                                                                    | มาร์จัก GovChannel (Government Acce           | <u> </u>                                                                           | 4.9.14  | 4-3666   | PALIT DEPTH         |                         | 14/116         | insporta                                                                                                    | รัฐ โดย            |  |
|                                 | ×                                                                                                    | มาร์จัก GovChannel (Government Acce           |                                                                                    | 5       |          |                     |                         |                |                                                                                                    | ເລີເດາກັນ          |  |
| 🙀 ข้อมูลผู้ไช้งาน               | <                                                                                                    |                                               | 01                                                                                 | તાશા    | มายเ     | าาครัฐ (G           | 0                       | vernm          | ent & Pol.                                                                                                    | ดาวน์              |  |
| 🔄 ข้อมลสิทธิการใช้งาน           |                                                                                                    | 14 . 44                                       |                                                                                    |         |          |                     |                         |                |                                                                                                    | แหล่ง              |  |

เลือกประเภทข่าวที่ต้องการด้านซ้ายมือ หรือ ใส่คำค้นหาด้านบน •

G-News

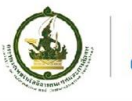

#### <u>ุการค้นข่าว (ต่อ)</u>

|                                                                                                    | คำค้นหา | <ol> <li>ค้นหาจาก หัวข้อข่าว รายละเอียดข่าว</li> </ol> |            |         |          | ค้นหา 🕂 🗙 🗙         |                                                                                                    |                                                                                           |  |  |  |
|----------------------------------------------------------------------------------------------------|---------|--------------------------------------------------------|------------|---------|----------|---------------------|----------------------------------------------------------------------------------------------------|-------------------------------------------------------------------------------------------|--|--|--|
| EGA                                                                                                    | ลบ      | หัวข้อข่าว                                             | ผู้รับข่าว | รับแล้ว | อ่านแล้ว | วันที่ส่งข่าว       |                                                                                                    |                                                                                           |  |  |  |
|                                                                                                    | ×       | test youtube                                           | 28         | 2       | 1        | 12-02-2016 14:28:03 | EGA                                                                                                    | สำนักงานรัฐบาลอิเล็กทรอนิกส์ (องค์การ<br>มหาวชน)                                          |  |  |  |
| EGA                                                                                                    | ×       | test                                                   | 20         | 3       | 0        | 12-02-2016 14:15:15 | (+Sizarrowkiegery)                                                                                                    | ын iдu)                                                                                   |  |  |  |
| แก้ไขข้อมูลส่วนตัว                                                                                                    | ×       |                                                        | 34         | 3       | 1        | 09-02-2016 14:31:00 |                                                                                                    | 08-02-2016 16:35:10                                                                       |  |  |  |
|                                                                                                    | ×       | EGA จัดประชุมภาครัฐรับฟังความคิดเห็น ร่างแผนพัฒ        | 30         | 11      | 2        | 08-02-2016 16:58:18 | EGA ชู Government Access Channel เดิน<br>ตามนโยบายรัฐบาลดิจิทัลผลักดันประเทศไปสู่ Smart<br>Thailand                                                                                                    |                                                                                           |  |  |  |
| 🕅 สร้างข่าวทั่วไป                                                                                                    | ×       | EGA ชู Government Access Channel เดินตามนโย            | 30         | 10      | 3        | 08-02-2016 16:35:10 |                                                                                                    |                                                                                           |  |  |  |
| <ul> <li>ช่าวทั่วไทย (Local News)</li> <li>กิจกรรมและการท่องเที่ยว (Activ</li> <li>การงานและอาชีพ (Labor)</li> <li>เพิ่มเติม</li> </ul> | ×       | test                                                   | 30         | 11      | 2        | 08-02-2016 16:27:19 |                                                                                                    |                                                                                           |  |  |  |
|                                                                                                    | ×       | test vdo                                               | 51         | 11      | 4        | 08-02-2016 15:39:25 | EGA จึงได้พัฒนาโครงการ "GovChannel ศูนย์กลางบริการ<br>ภาครัฐสำหรับประชาชน" เพื่อให้เป็นศูนย์กลางในการเข้าถึง<br>ข้อมูลและบริการอิเล็กทรอนิกส์ภาครัฐของหน่วยงานต่างๆ ได<br>จากจุดเดียว เพื่อการยกระดับคุณภาพชีวิต และการเข้าถึง |                                                                                           |  |  |  |
|                                                                                                    | ×       | test                                                   | 32         | 12      | 2        | 08-02-2016 14:35:46 |                                                                                                    |                                                                                           |  |  |  |
|                                                                                                    | ×       | EGA รับโล่ประกาศเกียรติคุณ และร่วมจัดนิทรรศการ         | 11         | 4       | 1        | 08-02-2016 12:18:51 |                                                                                                    |                                                                                           |  |  |  |
| 🜔 สร้างข่าวรายบุคคล                                                                                                    | ×       | test                                                   | 15         | 5       | 2        | 08-02-2016 10:37:50 | ปริการสาธารณะของประชาชนทุกคน ทุกกลุ่ม ทุกท้องถิ่น<br>อย่างทั่วถึงแอะเท่าเทียน อุคคาาแหลือหล้าในการเข้าถึง                                                                                                    |                                                                                           |  |  |  |
|                                                                                                    | ×       | LCA : Applications in Green Growth Policy throu        | 35         | 3       | 3        | 05-02-2016 16:55:27 | อยางทวเงและเทาเทยม ลดความเหลอมลาเนการเขาแง<br>บริการที่จำเป็นต่อการพัฒนาคุณภาพชีวิตของ ประชาชน ผ่าน                                                                                                    |                                                                                           |  |  |  |
| 🚺 ด้นหาข่าวทั่วไป                                                                                                    | ×       | EGA จัดสัมมนา "ราชการยุคใหม่ ด้วยเครือข่ายภาครัฐ       | 33         | 2       | 2        | 05-02-2016 12:41:25 | ช่องทางเว็บไซ                                                                                                    | งต์ www.govchannel.go.th ดร.ศักดิ์ เสกุขุน                                                |  |  |  |
| 🐮 สินด้าอุปโภค บริโภค (Consumer                                                                                                    | ×       | EGA จัดสัมมนา "ราชการยุคใหม่ ด้วยเครือข่ายภาครัฐ       | 33         | 6       | 2        | 05-02-2016 12:32:58 | ทด ผู้อำนวยก                                                                                                    | าร EGA กล่าวถึงการเข้าถึงบริการภาครัฐซังมี<br>ประเภท ดังนี้ 1. การเข้าถึงน่ามวินเทวร์เน็ต |  |  |  |
| 🐮 สาธารณูปโภคและสวัสดิการภาครัฐ                                                                                                    | ×       | EGA รับโล่ประกาศเกียรติคุณ และร่วมจัดนิทรรศการ         | 19         | 7       | 1        | 05-02-2016 12:23:51 | หรือเว็บไซต์สำ                                                                                                    | บวะเราที่ ตั้งน 1. การเอาถึงด้านอนเทอร์เนต<br>หรับให้บริการประชาชน - เว็บไซต์ Info.go.tl  |  |  |  |
| 😿 ข่าวทั่วไทย (Local News)                                                                                                    | ×       | EGA รับโล่ประกาศเกียรติคุณ และร่วมจัดนิทรรศการ         | 2          | 0       | 0        | 05-02-2016 12:21:33 | <b>ศูนย์รวมข้อมู</b> ล                                                                                                    | ่ เพื่อติดต่อราชการสำหรับเป็นคู่มือประช <sup>้</sup> าชน                                  |  |  |  |
| 🝸 สุขภาพและอนามัย (Healthcare)                                                                                                    | ×       | สร้างภูมิคุ้มกันต้านหวัด                               | 32         | 6       | 3        | 05-02-2016 10:19:57 | ในการติดต่อรับ<br>ส่งรวมเว็บไซต์                                                                                                    | เบริการจากภาครัฐ - เว็บไซต์ egov.go.th แห<br>อาครัรสามาน 2 574 เว็บไซต์ อาค 454 หม่ว      |  |  |  |
| 💼 การงานและอาชีพ (Labor)                                                                                                    | ×       | รายการ อนาคตเมืองไทย                                   | 22         | 12      | 10       | 08-01-2016 11:44:16 | งาน - เว็บไซต                                                                                                    | í data.go.th ศูนย์กลางข้อมูลเปิดภาครัฐ ที่มี                                              |  |  |  |
| + เพิ่มเติม 1 ค้นหาข่าวรายบุคคล                                                                                                    | ×       | GovChannel ศูนย์กลางบริการภาครัฐสำหรับประชาช           | 22         | 8       | 4        | 06-01-2016 15:20:44 | ี่ จำนวน 420 ชุ                                                                                                    | ดข้อมูล จาก 58 หน่วยงาน ช่วยให้ประชาชน                                                    |  |  |  |
|                                                                                                    | ×       | มารู้จัก GovChannel (Government Access Channe          | 16         | 1       | 5        | 06-01-2016 14:00:05 | ได้รับข้อมูลคว<br>ประช                                                                                                    | ามจริงที่สามารถตรวจสอบได้จากภาครัฐ โดย<br>าชบสาบารณข้ากึงข้อบอกจรัธผ่าน                   |  |  |  |
|                                                                                                    | ×       | มารู้จัก GovChannel (Government Access Channe          | 16         | 4       | 2        | 06-01-2016 13:56:19 | www.govcha                                                                                                    | nnel.go.th ได้ 2. ให้บริการผ่านแอปพลิเคชัน                                                |  |  |  |
| - ข้อมุลสิทธิการใจไขาม                                                                                                    | <       | < >>                                                   |            |         |          |                     |                                                                                                    | t Application Center (GAC) สามารถดาวน์                                                    |  |  |  |

• ระบบจะแสดงข่าวตามประเภทที่เลือก หรือ ตามคำค้นหา

## การลบข่าว

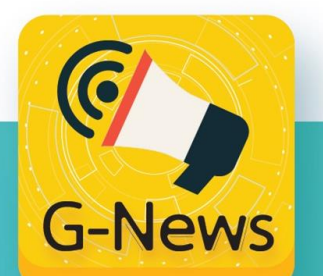

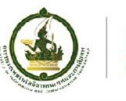

<u>การลบข่าว</u>

|                                                                                                    | คำค้นหา | : ค้นหาจาก หัวข้อข่าว รายละเอียดข่าว                         |            |         |          | ค้มหา 🕂 🔀 🔀         |                  |                                                                                                    |                                                                                                 |  |  |
|----------------------------------------------------------------------------------------------------|---------|--------------------------------------------------------------|------------|---------|----------|---------------------|------------------|----------------------------------------------------------------------------------------------------|-------------------------------------------------------------------------------------------------|--|--|
| EGA                                                                                                    | ลบ      | หัวข้อข่าว                                                   | ผู้รับข่าว | ຮັນແລ້ວ | อ่านแล้ว | วันที่ส่งข่าว       |                  |                                                                                                    |                                                                                                 |  |  |
|                                                                                                    | ×       | test youtube                                                 | 28         | 2       | 1        | 12-02-2016 14:28:03 | •                | EGA                                                                                                    | สำนักงานรัฐบาลอิเล็กทรอนิกส์ (องค์การ<br>มหาวชน)                                                |  |  |
| EGA                                                                                                    | ×       | te <mark>s</mark> t                                          | 20         | 3       | 0        | 12-02-2016 14:15:15 |                  | s-Dommet Agent                                                                                                    |                                                                                                 |  |  |
| แก้ไขข้อมูลส่วนตัว                                                                                                    | ×       |                                                              | 34         | 3       | 1        | 09-02-2016 14:31:00 |                  |                                                                                                    | 08-02-2016 16:35:10                                                                             |  |  |
|                                                                                                    | ×       | EGA จัดประชุมภาครัฐรับพังความคิดเห็น ร่างแผนพัต              | 30         | 11      | 2        | 08-02-2016 16:58:18 | EG               | <ul> <li>EGA ชู Government Access Channel เดิน</li> <li>ดามนโยบายรัฐบาลดิจิทัลผลักดันประเทศไปสู่ Sma</li> <li>Thailand</li> </ul> |                                                                                                 |  |  |
| <ul> <li>สร้างข่าวทั่วไป</li> <li>ข่าวทั่วไทย (Local News)</li> <li>กิจกรรมและการท่องเที่ยว (Activ</li> <li>การงานและอาชีพ (Labor)</li> <li>เพิ่มเติม</li> </ul> | ×       | EGA ชู Government Access Channel เดินตามนโย                  | 30         | 10      | 3        | 08-02-2016 16:35:10 | Th               |                                                                                                    |                                                                                                 |  |  |
|                                                                                                    | ×       | test                                                         | 30         | 11      | 2        | 08-02-2016 16:27:19 |                  |                                                                                                    |                                                                                                 |  |  |
|                                                                                                    | ×       | test vdo                                                     | 51         | 11      | 4        | 08-02-2016 15:39:25 | EC               | EGA จึงได้พัฒนาโครงการ "GovChannel ศูนย์กลางบริก<br>อาครัฐสำหรับประชาชน" เพื่อให้เป็นศูนย์กลางในการเข้า/                          |                                                                                                 |  |  |
|                                                                                                    | ×       | test                                                         | 32         | 12      | 2        | 08-02-2016 14:35:46 | ข้อม             | ข้อมูลและบริการอิเล็กทรอนิกส์ภาครัฐของหน่วยงานต่                                                                                  |                                                                                                 |  |  |
|                                                                                                    | ×       | EGA <mark>ใ</mark> บโล่ประกาศเกียรติคุณ และร่วมจัดนิทรรศการ  | 11         | 4       | 1        | 08-02-2016 12:18:51 | 4                | ากจุดเดียว                                                                                                    | เพื่อการยุกระดับคุณภาพชีวิต และการเข้าถึง                                                       |  |  |
| 🚺 สร้างข่าวรายบุคคล                                                                                                    | ×       | test                                                         | 15         | 5       | 2        | 08-02-2016 10:37:50 | ี่ <u>บ</u>      | บรการสาธารณะของบระชาชนทุกคน ทุกกลุม ทุกทองถน<br>อย่างทั่วถึงและเท่าเทียม ลดความเหลื่อมล้ำในการเข้าถึง                             |                                                                                                 |  |  |
|                                                                                                    | ×       | LCA : Applications in Green Growth Policy throu              | 35         | 3       | 3        | 05-02-2016 16:55:27 | <br>បริ <i>f</i> | บริการที่จำเป็นต่อการพัฒนาคุณภาพชีวิตของ ประชาชน ผ่าง                                                                             |                                                                                                 |  |  |
| 👔 ศันหาข่าวทั่วไป                                                                                                    | ×       | EGA <mark>ใ</mark> ดสัมมนา "ราชการยุคใหม่ ด้วยเครือข่ายภาครั | 33         | 2       | 2        | 05-02-2016 12:41:25 | ช่อ              | งทางเว็บไข                                                                                                    | ชต์ www.govchannel.go.th ดร.ศักดิ์ เสกขุน<br>อา FCA ออเออลี้ออกระวังอี่องเรื่องอาจออร้างนี้เกมี |  |  |
| 📸 สินค้าอุปไภค บริไภค (Consumer                                                                                                    | ×       | EGA <mark>โ</mark> ดสัมมนา "ราชการยุคใหม่ ด้วยเครือข่ายภาครั | 33         | 6       | 2        | 05-02-2016 12:32:58 | 1/10             | ด ผู้อำนวยก<br>ารแบ่งไว้ 3                                                                                                    | าร EGA กลาวถงการเขาถงบรการภาครฐขงม<br>ประเภท ดังนี้ 1. การเข้าถึงผ่านอินเทอร์เน็ต               |  |  |
| 👕 สาธารณูปเภดและสาสดการภาครฐ                                                                                                    | ×       | EGA รับโล่ประกาศเกียรติคุณ และร่วมจัดนิทรรศการ               | 19         | 7       | 1        | 05-02-2016 12:23:51 | หรือ             | บเว็บไซต์สำ                                                                                                    | หรับให้บริการประชาชน - เว็บไซต์ Info.go.th                                                      |  |  |
| איזאיזאש (Local News)                                                                                                    | ×       | EGA รับโล่ประกาศเกียรติคุณ และร่วมจัดนิทรรศการ               | 2          | 0       | 0        | 05-02-2016 12:21:33 | ศา               | เย์รวมข้อมูล<br>วารคิดต่อรัง                                                                                                    | า เพื่อติดต่อราชการสำหรับเป็นคู่มือประชาชน<br>แมริการวากการรัฐ - เว็บไซต์ orgov go th แม        |  |  |
|                                                                                                    | ×       | สร้างภูมิคุ้มกันต้านหวัด                                     | 32         | 6       | 3        | 05-02-2016 10:19:57 | ล่งร             | ล่งรวมเว็บไซต์ภาครัฐจำนวน 2,574 เว็บไซต์ จาก 454<br>งาน - เว็บไซต์ data.go.th ศูนย์กลางข้อมูลเปิดภาครั                            |                                                                                                 |  |  |
| <ul> <li>ทาง ณและมางพ (Labor)</li> </ul>                                                                                                    | ×       | รายการ อนาคตเมืองไทย                                         | 22         | 12      | 10       | 08-01-2016 11:44:16 | งา               |                                                                                                    |                                                                                                 |  |  |
| 🕅 ค้นหาข่าวรายบุคคล                                                                                                    | ×       | Go/Channel ศูนย์กลางบริการภาครัฐสำหรับประชาข                 | 22         | 8       | 4        | 06-01-2016 15:20:44 | จำ<br>  ๆ ผู้    | นวน 420 ข<br>รับข้อนอคว                                                                                                    | ุดขอมูล จาก 58 หน่วยงาน ช่วยไห้ประชาชน<br>านจริงที่สามารถตราจสอนได้จากกาครัฐ โดย                |  |  |
|                                                                                                    | ×       | ม รู้จัก GovChannel (Government Access Chann                 | 16         | 1       | 5        | 06-01-2016 14:00:05 | V 60             | าาาาร์เตเน<br>เ                                                                                                    | าชนสามารถเข้าถึงข้อมูลภาครัฐผ่าน                                                                |  |  |
| 🧖 ข้อมูลผู้ใช้งาน                                                                                                    | X       | ารู้จัก GovChannel (Government Access Chann                  | 16         | 4       | 2        | 06-01-2016 13:56:19 | WV               | w.govcha                                                                                                    | nnel.go.th ได้ 2. ให้บริการผ่านแอปพลิเคชัน                                                      |  |  |
| 🧧 ข้อมูลสิทธิการใช้งาน                                                                                                    |         | Page 1                                                       | of 0 by    | 20      |          | View 1 - 20 of 1    | 20 1             | overnmen<br>ผลดได้ทาง                                                                                                    | t Application Center (GAC) สามารถดาวน<br>App Store หรือ Goode Play ซึ่งเป็นแหล่ง                |  |  |

- ทำการค้นหาข่าวที่ต้องการลบ
- กดปุ่มที่ เครื่องหมายกากบาท หน้าข่าวที่ต้องการลบ

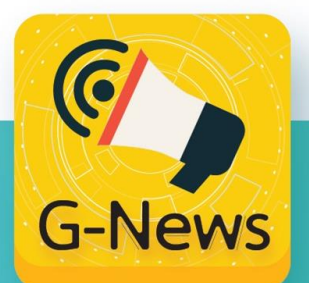

#### <u>การลบข่าว (ต่อ)</u>

| C C L http://122.155.0.196/GNEWS/masterpage.jsp?page=hom | e ♀ ♂ GNEWS                        | ×                                         |                |          |                     |               | ب _ L<br>ش                        | ) ☆ ∰ |
|----------------------------------------------------------|------------------------------------|-------------------------------------------|----------------|----------|---------------------|---------------|-----------------------------------|-------|
| G-News                                                   |                                    |                                           |                |          |                     |               |                                   |       |
| 504                                                      | <b>ดำดันหา</b> : ดันหาจาก หัวข้อข่ | าว รายละเอียดข่าว                         |                |          | ด้นหา 🛑 🗙 🗶         |               |                                   |       |
|                                                          | ลบ                                 | รัวข้อข่าว ผู้รับข                        | ข่าว รับแล้ว   | อ่านแล้ว | วันที่ส่งข่าว       |               |                                   |       |
|                                                          | 🔀 ใส่หัวข้อข่าว                    | 35                                        | 5 0            | 0        | 15-02-2016 16:01:20 |               |                                   |       |
| EGA                                                      | ×                                  | 34                                        | 4 4            | 1        | 09-02-2016 14:31:00 |               |                                   |       |
| แก้ไขข่อมูลส่วนตัว                                       | 关 รายการ อนาคตเมือง"               | ทย 22                                     | 2 12           | 10       | 08-01-2016 11:44:16 | ส่วนัญงานธุรา | แวลลิเล็คพรอบิคส์ (องค์ควรมหาชน)  |       |
|                                                          | 关 GovChannel ศูนย์กล               | างบริการภาครัฐสำหรับประชาช 22             | 2 8            | 4        | 06-01-2016 15:20:44 | EGA           | ם המסמותיסטערות (סטערר וסטער דמע) |       |
| 😢 สร้างข่าวทั่วไป                                        | 🔀 มารู้จัก GovChannel              | (Government Access Channe 16              | 6 1            | 5        | 06-01-2016 14:00:05 | 15-02-2010    | 5 16:01:20                        |       |
| 📷 ข่าวทั่วไทย (Local News)                               | 🔀 มารู้จัก GovChannel              | (Government Access Channe 16              | 6 4            | 2        | 06-01-2016 13:56:19 | ใส่หัวข้อข่าว |                                   |       |
| 📷 กิจกรรมและการท่องเพี่ยว (Activ                         | 关 4 แอปพลิเคชันภาครั               | เพื่อผู้พิการ 16                          | 6 5            | 1        | 06-01-2016 12:49:36 |               |                                   |       |
| 📷 การงานและอาชีพ (Labor)                                 | 🔀 EGA โชว์ GovChann                | el ในการแถลงผลการดำเนินงาฯ 12             | 2 3            | 3        | 05-01-2016 17:09:50 |               | ใส่เนื้อข่าว                      |       |
| 🛨 เพิ่มเติม                                              | 关 คณะผู้บริหาร อีจีเอ แ            | ละเจ้าหน้าที่ร่วม <u>ถวายสัตย์ปฏิณ 11</u> | 1 3            | 2        | 05-01-2016 16:36:11 |               |                                   |       |
| 🜔 สร้างข่าวรายบุคคล                                      | 🔀 Global Open Data I               | ndex จัดอันดับปี Message                  | e from webpa   | ige 🔼    | -01-2016 16:15:08   |               |                                   |       |
|                                                          | 🔀 พิธีลงนามบันทึกข้อต              | าลงว่าด้วยความ                            |                |          | -01-2016 16:07:24   | 6             |                                   |       |
| 👔 ต้นหาข่าวทั่วไป                                        | 🔀 EGA โชว์ GovChann                | el ในการแถลงผ 🛛 🧿 คณต้อ                   | งการลบข้อมล ?? |          | -01-2016 11:44:50   |               |                                   |       |
| 🐮 สินด้าอุปโกค บริโกค (Consumer                          | 🔀 Global Open Data I               | าdex จัดอันดับปี                          |                |          | -12-2015 10:49:02   |               |                                   |       |
| 📷 สาธารณูปโกดและสวัสดิการกาครัฐ                          | 🔀 Global Open Data I               | ndex จัดอันดับปี                          |                |          | -12-2015 10:46:54   |               |                                   |       |
| 📷 ข่าวทั่วไทย (Local News)                               | 🔀 พิธีลงนามบันทึกข้อต              | าลงว่าด้วยความ OK                         | Ca             | ncel     | -12-2015 17:19:16   |               | 1 men C                           |       |
| 📷 จราจรและการเดินทาง (Transporta                         | 🔀 พิธีลงนามบันทึกข้อต              | าลงว่าด้วยความ                            |                |          | -12-2015 17:09:13   |               |                                   |       |
| 📷 นเยบายกาตรฐ (Government & Pol                          | 🔀 คณะผู้บริหาร อีจีเอ แ            | ละเจ้าหน้าที่ร่วมถวายสัตย์ปฏิญ 37         | 7 29           | 1        | 15-12-2015 15:11:18 |               | นายชอกเต มิติเก็กส์               |       |
|                                                          | 🔀 ข้อตกลง 3                        | 30                                        | 0 10           | 1        | 30-11-2015 17:03:11 |               |                                   |       |
| 2) พรด เฉ.เจ.เมต์พตร                                     | 🔀 ข้อตกลง 2                        | 30                                        | 0 9            | 2        | 30-11-2015 16:58:59 |               |                                   |       |
| 🦰 ข้อมอยใช้งาน                                           | 🔀 ข้อตกลง1                         | 30                                        | 0 9            | 2        | 30-11-2015 16:57:40 |               |                                   |       |
| 🙀 ขอมูลสิทธิการใช้งาน                                    |                                    |                                           |                |          |                     |               |                                   |       |
|                                                          |                                    |                                           |                |          |                     |               |                                   |       |
| ช้∖ิ การตั้งค่า                                          |                                    |                                           |                |          | Message fro         | m webpage 🛛 🔀 |                                   | ~     |
|                                                          |                                    |                                           |                |          |                     |               |                                   |       |
| • ระบบอะเสือบว่า (                                       | 🛕 ลบข้อ                            |                                           |                |          |                     |               |                                   |       |
| 30000000000 a 1                                          |                                    | 61 /1 8 0 669                             |                |          | -                   | ~             |                                   |       |
| • ถ้าต้องการองเข่าว                                      | ให้กด OK เพื่อ                     | ส์ อั                                     |                |          |                     |               |                                   |       |
|                                                          |                                    |                                           |                |          |                     |               |                                   |       |
| • ระบบจะแจ้งให้ทร                                        | าบว่าได้ลบข่าว                     | เรียบร้อยแล <i>้ง</i>                     | 2              |          |                     |               |                                   |       |
|                                                          |                                    |                                           | 5              |          |                     |               |                                   |       |

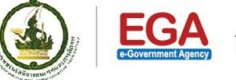

6

**G-News** 

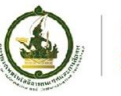

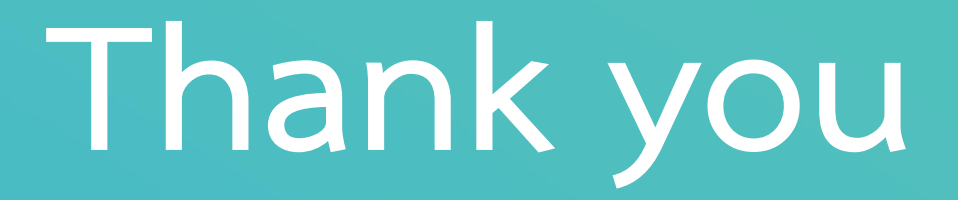

# EGA Contact Center Tel.: 02-612 6060 Email: contact@ega.or.th